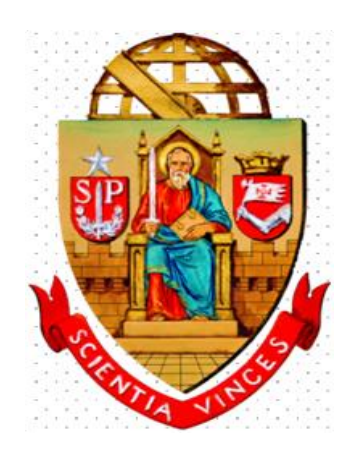

**UNIVERSIDADE DE SÃO PAULO** 

## DEMANDA DA COMPRA

# Com DFD

### PCA execução 2025

Departamento de Administração - DA Coordenadoria de Administração Geral

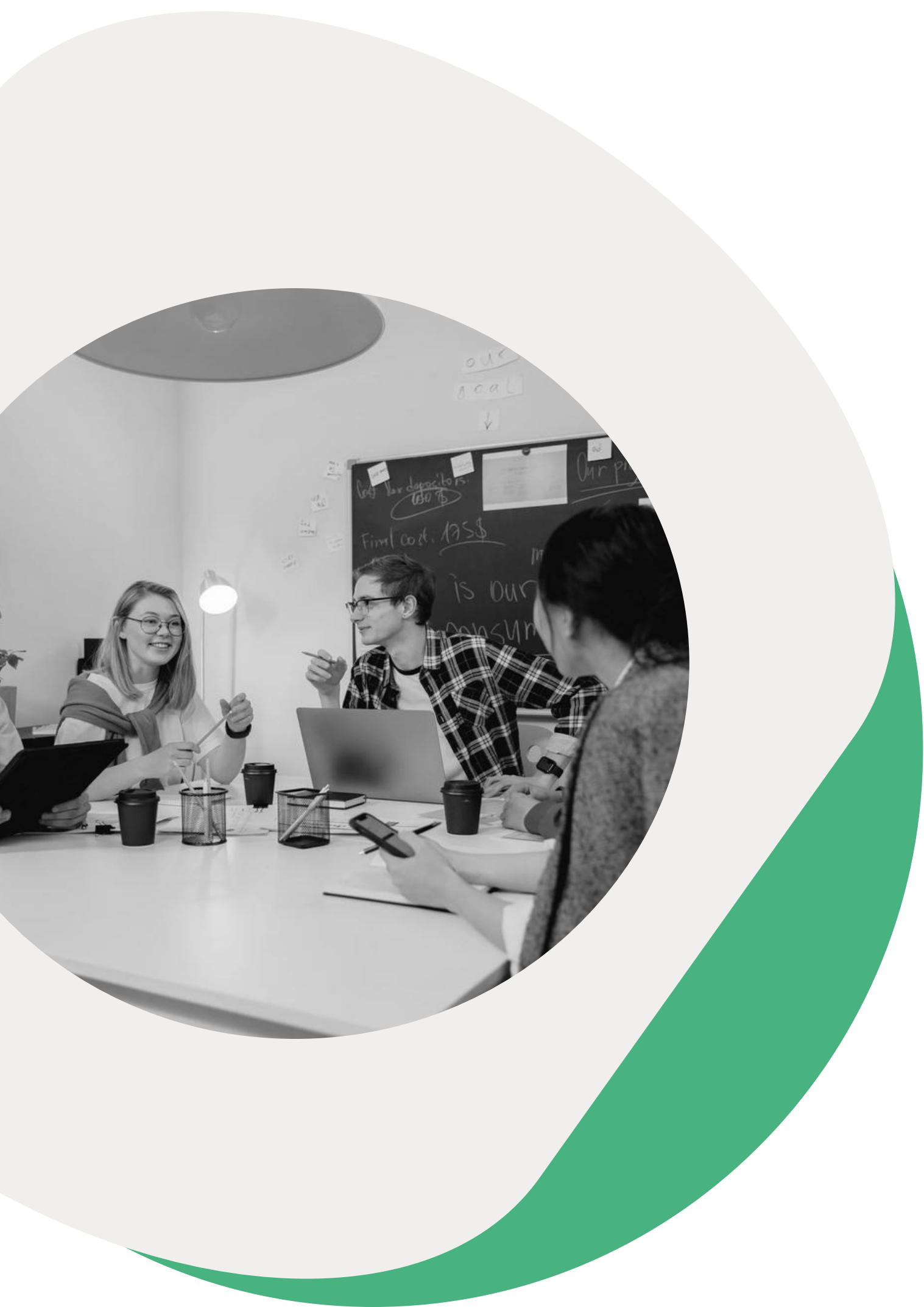

# Tópicos

323

SMAL

### CADASTRAR DEMANDA DA **COMPRA COM DFD**

### • SELECIONAR ITENS/CLASSE **RELACIONADOS AO DFD**

### ABA PCA DA DEMANDA

### • CONSULTAR DFD

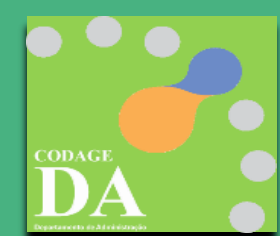

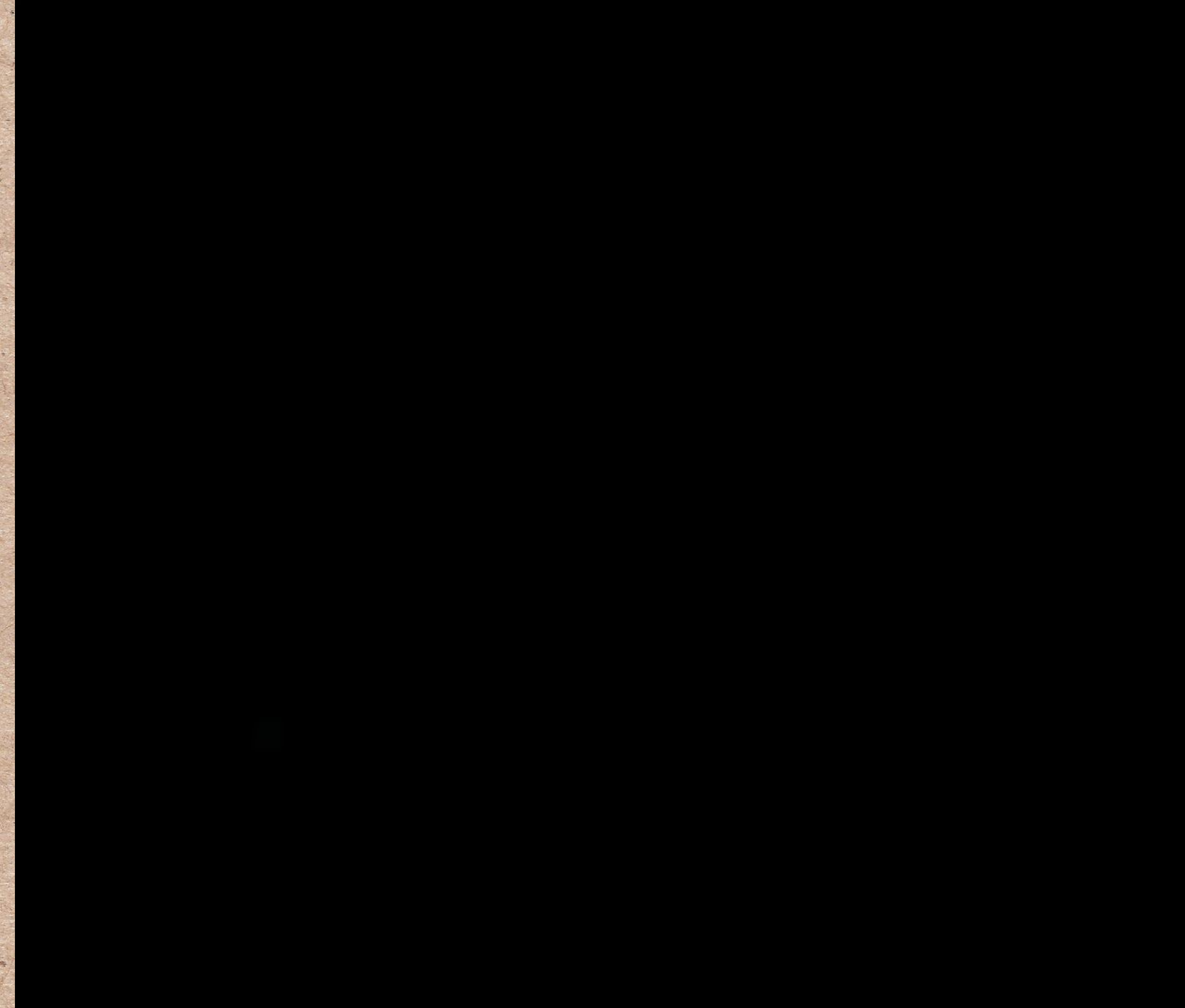

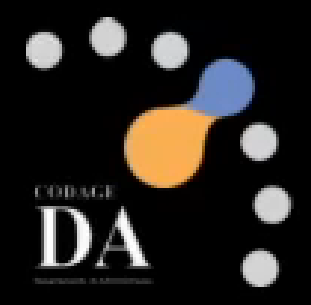

Conformidade com a Lei 14.133/21 A nova Lei de Licitações exige o planejamento prévio das contratações públicas, garantindo qu contratação esteja justificada e alinhada ao planejamento estratégico da Unidade/Órgão

Transparência no Processo de Compra: O DFI proporciona um processo mais transparente, p descreve claramente as necessidades e justificativas para a aquisição, facilitando audito e controle interno.

(Relatório de Verificação PG - Art. 12, inciso VII, da Lei 14.133/22

Apoio à Sustentabilidade Organizacional: Plane as compras dentro do PCA e com o DFD ajuda previsão de necessidades futuras, permitindo o a organização se prepare adequadamente para cumprimento de suas metas de longo prazo.

# VANTAGENS

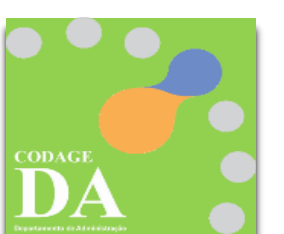

| 0<br>Je a<br>)<br>).      | Maior Controle Orçamentário: Relacionar a<br>demanda ao DFD facilita o controle sobre o<br>orçamento aprovado, assegurando que os recursos<br>sejam aplicados de maneira eficiente e conforme o<br>planejado.                           |
|---------------------------|----------------------------------------------------------------------------------------------------|
| D<br>oois<br>orias<br>1.) | <b>Eficiência no Processo de Aquisição</b> : A demanda<br>relacionada ao DFD contribui para a centralização e<br>organização das compras, evitando compras<br>emergenciais ou não planejadas, o que torna o<br>controle mais eficiente. |
| ejar<br>na<br>que<br>a o  | <b>Redução de Riscos de Não Conformidade</b> : Ao<br>seguir os procedimentos estabelecidos no PCA e no<br>DFD, o requisitante reduz o risco de não<br>conformidade com as normas e políticas de<br>compras da organização.              |

### Cadastrar Demanda da Compra com DFD

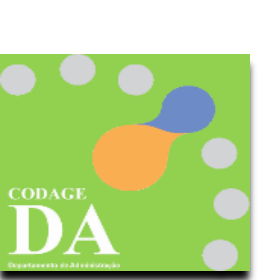

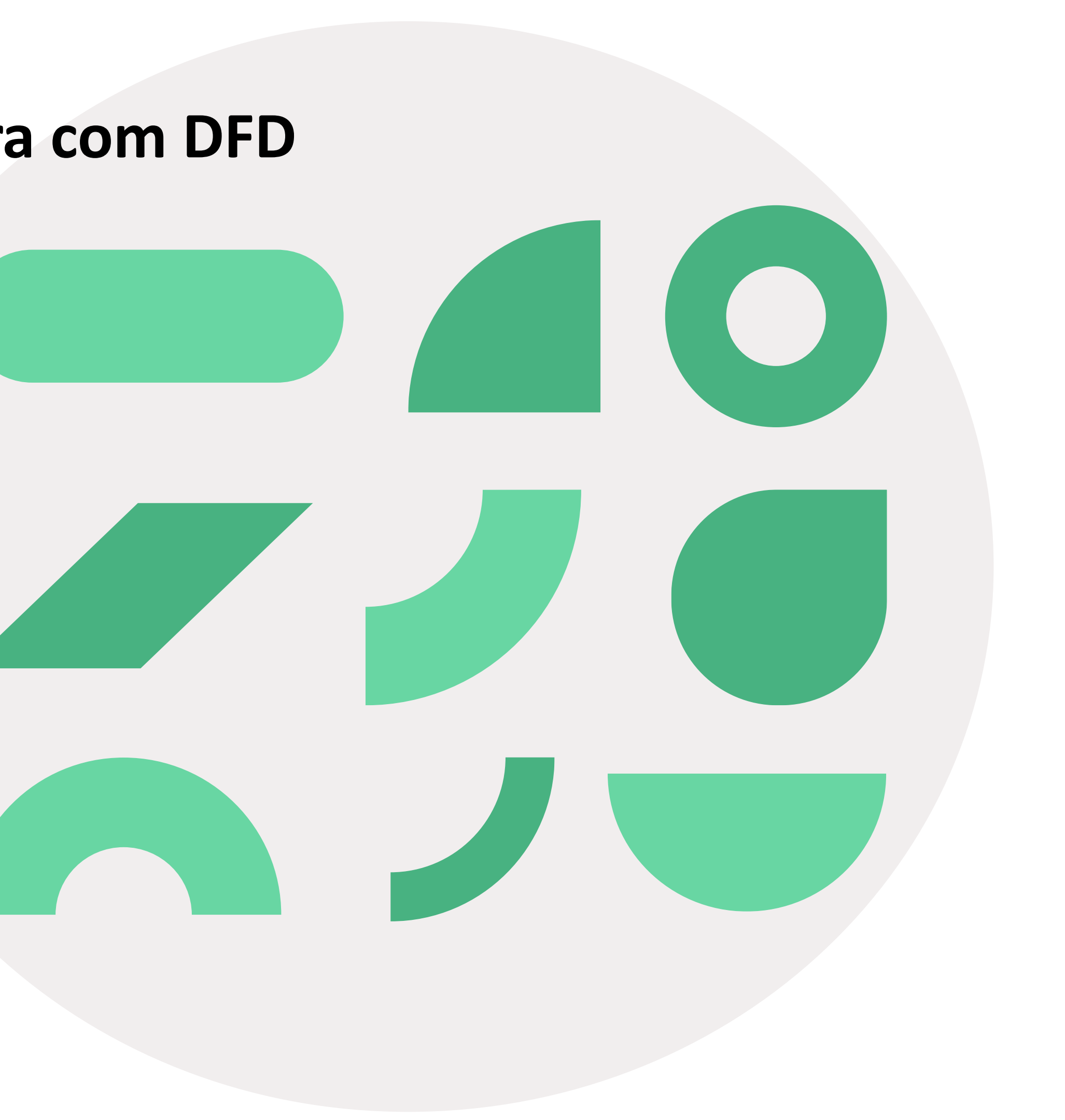

### **FLUXO ATUAL**

### DEMANDANTE CRIA SEU DFD NO COMPRAS GOV

| Compras.gov.br                                                                                                    |                                                                                                    |                                                                                                    | ESP-UNIVER:                                                                                              | SIDADE DE SAO PAULO   102101 😣 🗸                                                                                                    |
|----------------------------------------------------------------------------------------------------|----------------------------------------------------------------------------------------------------|----------------------------------------------------------------------------------------------------|----------------------------------------------------------------------------------------------------|----------------------------------------------------------------------------------------------------|
| 🗌 🔪 Planejamento e Gerenciamento de Co                                                                                                    | ntrataçõ <del>es</del>                                                                                                    |                                                                                                    |                                                                                                    |                                                                                                    |
| Planejamento e (                                                                                                    | Gerenciamento de Contrata                                                                                                    | ações                                                                                               |                                                                                                    | + Criar                                                                                                    |
| Nesta tela as áreas requisitantes p<br>necessidades de contratação.                                                                                     | oderão <b>elaborar os Documentos de Formalização de E</b>                                                                                                    | Demandas - DFDs que fundamentam o plano de contratações anu                                         | al, evidenciam e detalham as                                                                             |                                                                                                    |
| Elaboração de DFDs                                                                                                    | Consolidação das deman                                                                                                    | das B Formação do PCA                                                                               | Aprovação do PGA                                                                                         |                                                                                                    |
| - Filtro                                                                                                    |                                                                                                    |                                                                                                    |                                                                                                    |                                                                                                    |
| PCA                                                                                                    | N. I.                                                                                                    | Termo a ser pesquisado                                                                              |                                                                                                    |                                                                                                    |
| PCA 2026 - Em elaboração                                                                                                    | × •                                                                                                    | Pesquise pelos termos desejados, a partir de 3 caracteres                                           |                                                                                                    | Q                                                                                                    |
|                                                                                                    |                                                                                                    |                                                                                                    |                                                                                                    |                                                                                                    |
| Meus DFDs (4) DFDs (                                                                                                    | da minha UASG Lixeira                                                                                                    |                                                                                                    |                                                                                                    |                                                                                                    |
| @ 🔒 🔗 DFD ↑↓                                                                                                    | UASG<br>de DED_≜L Área requisitante_↑L                                                                                                    |                                                                                                    | Valor da Situação ↑1                                                                                     | Ações                                                                                                    |
|                                                                                                    |                                                                                                    |                                                                                                    | CODUALACAO TI                                                                                            |                                                                                                    |
| 62/2025                                                                                                    |                                                                                                    |                                                                                                    |                                                                                                    | 7≧∎∎ ⊕ :                                                                                                    |
| 62/2025                                                                                                    | 102101                                                                                                    | DEMANDA DA<br>COMPRA                                                                                |                                                                                                    | <b>2 i</b> 0 ;                                                                                                    |
| 62/2025                                                                                                    | 102101                                                                                                    | DEMANDA DA<br>COMPRA<br>COM O DFD                                                                   | RASCUNHO                                                                                                 | 2                                                                                                    |
| 62/2025                                                                                                    | 102101                                                                                                    | DEMANDA DA<br>COMPRA<br>COM O DFD                                                                   | RASCUNHO                                                                                                 | 2                                                                                                    |
| 62/2025                                                                                                    | 102101                                                                                                    | DEMANDA DA<br>COMPRA<br>COM O DFD                                                                   | RASCUNHO                                                                                                 | 2                                                                                                    |
| 62/2025                                                                                                    | 102101                                                                                                    | DEMANDA DA<br>COMPRA<br>COM O DFD                                                                   | RASCUNHO                                                                                                 |                                                                                                    |
| 62/2025<br>serir Demanda                                                                                                    | 102101                                                                                                    | DEMANDA DA<br>COMPRA<br>COM O DFD                                                                   | RASCUNHO                                                                                                 |                                                                                                    |
| serir Demanda                                                                                                    | 102101                                                                                                    | DEMANDA DA<br>COMPRA<br>COM O DFD                                                                   | RASCUNHO                                                                                                 |                                                                                                    |
| 62/2025<br>serir Demanda<br>Demanda                                                                                                    | 102101                                                                                                    | DEMANDA DA<br>COMPRA<br>COM O DFD                                                                   | RASCUNHO                                                                                                 |                                                                                                    |
| 62/2025<br>serir Demanda<br>Demanda<br>Unidade de Despesa:*                                                                                             | 102101                                                                                                    | DEMANDA DA<br>COMPRA<br>COM O DFD                                                                   | RASCUNHO                                                                                                 |                                                                                                    |
| serir Demanda Demanda Unidade de Despesa:* Centro de Despesa:*                                                                                          | 102101<br>102101<br>1 - Reitoria da Universidade de Sã<br>- selecione -                                                                                                    | DEMANDA DA<br>COMPRA<br>COM O DFD                                                                   | CONTRATAÇÃO 11                                                                                           |                                                                                                    |
| serir Demanda Demanda Unidade de Despesa:* Centro de Despesa:* Tipo de Demanda:*                                                                        | 102101<br>102101<br>1 - Reitoria da Universidade de Sã<br>- selecione -<br>Compra ▼                                                                                                    | DEMANDA DA<br>COMPRA<br>COM O DFD                                                                   |                                                                                                    |                                                                                                    |
| serir Demanda Demanda Unidade de Despesa:* Centro de Despesa:* Tipo de Demanda:* Indicar DFD gov.br:*                                                   | 102101<br>102101<br>1 - Reitoria da Universidade de Sã<br>- selecione -<br>Compra ~<br>102101-28/2025 - CENAM - CENT                                                                                | TRO DE ESTUDOS AMAZÔNIA SUSTENTÁVE                                                                  | contratação 11<br>RASCUNHO                                                                               |                                                                                                    |
| serir Demanda<br>Demanda<br>Unidade de Despesa:*<br>Centro de Despesa:*<br>Tipo de Demanda:*<br>Indicar DFD gov.br:*                                    | 102101<br>102101<br>1 - Reitoria da Universidade de Sã<br>- selecione -<br>Compra ∨<br>102101-28/2025 - CENAM - CENT<br>Visualizar DFD                                                              | TRO DE ESTUDOS AMAZÔNIA SUSTENTÁVE                                                                  | RASCUNHO                                                                                                 |                                                                                                    |
| beerir Demanda<br>Demanda<br>Unidade de Despesa:*<br>Centro de Despesa:*<br>Tipo de Demanda:*<br>Indicar DFD gov.br:*<br>Endereço de Entrega:*          | 102101         102101         1 - Reitoria da Universidade de Sã         - selecione -         Compra         102101-28/2025 - CENAM - CENT         ✓ Incluir Endereco                              | TRO DE ESTUDOS AMAZÔNIA SUSTENTÁVEI<br>ua da Reitoria), 109 - Cidade Universitária                  | RASCUNHO<br>RESCUNHO                                                                                     | Image: Image: Image |
| Endereço de Entrega:*<br>Enalidade:*                                                                                                    | 102101<br>102101<br>1 - Reitoria da Universidade de Sã<br>- selecione -<br>Compra ↓<br>102101-28/2025 - CENAM - CENT<br>✓ Visualizar DFD<br>Rua da Praça do Relógio (antiga R<br>↓ Incluir Endereço | o Paulo - RUSP<br>RO DE ESTUDOS AMAZÔNIA SUSTENTÁVEI<br>ua da Reitoria), 109 - Cidade Universitária | RASCUNHO RASCUNHO L   Prioridade: Médio   Previsão: 30/06/2023 - Butantã - São Paulo - SP bloco L - 4º a | Image: Image: Image |
| Demanda<br>Demanda<br>Unidade de Despesa:*<br>Centro de Despesa:*<br>Tipo de Demanda:*<br>Indicar DFD gov.br:*<br>Endereço de Entrega:*<br>Finalidade:* | 102101<br>102101<br>1 - Reitoria da Universidade de Sã<br>- selecione -<br>Compra ✓<br>102101-28/2025 - CENAM - CENT<br>✓ Visualizar DFD<br>Rua da Praça do Relógio (antiga R<br>♥ Incluir Endereço | o Paulo - RUSP<br>RO DE ESTUDOS AMAZÔNIA SUSTENTÁVEI<br>ua da Reitoria), 109 - Cidade Universitária | RASCUNHO RASCUNHO L   Prioridade: Médio   Previsão: 30/06/2023 - Butantã - São Paulo - SP bloco L - 4º a | Image: Image: Image |

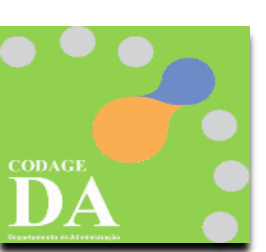

| $\leftrightarrow$ $\rightarrow$ $C$ $$ lat | os. uspdigital. usp. br/admir                                                                             | nistrativo/autenticar |                                                                                                    |
|--------------------------------------------|----------------------------------------------------------------------------------------------------|-----------------------|----------------------------------------------------------------------------------------------------|
| TSF                                        | <b>Universidad</b><br>Brasil                                                                              | e de São Paulo        |                                                                                                    |
| Links                                      | Aviso Web                                                                                                 |                       |                                                                                                    |
| Sistemas USP                               |                                                                                                    |                       |                                                                                                    |
| Sistema Frota                              |                                                                                                    |                       |                                                                                                    |
| Sistema MercúrioWeb                        |                                                                                                    |                       |                                                                                                    |
| Sistema Proteos                            |                                                                                                    |                       |                                                                                                    |
| Licitações/Contratações                    |                                                                                                    |                       |                                                                                                    |
| Administrativo                             |                                                                                                    |                       |                                                                                                    |
| Página Inicial                             |                                                                                                    |                       |                                                                                                    |
| Mapa do Site                               |                                                                                                    |                       |                                                                                                    |
| Alertas do Sistema                         |                                                                                                    |                       |                                                                                                    |
| Jsuário                                    | ŀ                                                                                                    |                       | Sistema Adminis                                                                                          |
|                                            |                                                                                                    |                       |                                                                                                    |
| Compra                                     | Demanda                                                                                                   | Consultar/Cadastrar   |                                                                                                    |
|                                            |                                                                                                    |                       |                                                                                                    |
| :dital                                     | Para Adesão                                                                                               | Para Autorização      |                                                                                                    |
| Patrimonio                                 | Para Classificação                                                                                        | Para Compras          |                                                                                                    |
| organização, romecedor                     | Para Contabilidade                                                                                        | Consultar DFD gov.br  |                                                                                                    |
| Endereco LISP                              | Para Autorização                                                                                          | Carregar DFD gov.br   | Data Final de Veiculação                                                                                 |
| Endereço USP<br>Local USP                  | L Dara DF                                                                                                 | 07/04/2022 00:00      | 18/04/2022 00:00                                                                                         |
| Endereço USP<br>Local USP<br>Relatórios    | Para DF<br>Para Batificação                                                                               | 0770472022 00100      |                                                                                                    |
| Endereço USP<br>Local USP<br>Relatórios    | Para DF<br>Para Ratificação<br>Notificação de                                                             | 0770472022 00100      | N N Página 1 de 1 🄛 H 20                                                                                 |
| Endereço USP<br>Local USP<br>Relatórios    | Para DF<br>Para Ratificação<br>Notificação de<br>Fornecimento                                             |                       | N ≪   Página 1 de 1 → N 20 Créditos   Fale conosco                                                       |
| Endereço USP<br>Local USP<br>Relatórios    | Para DF<br>Para Ratificação<br>Notificação de<br>Fornecimento<br>ARE/TR                                   |                       | K ≪ Página 1 de 1 → H 20<br>Créditos   Fale conosco<br>© 1999 - 2025 - Superintendência de Tecnologia da |
| Endereço USP<br>Local USP<br>Relatórios    | Para DF<br>Para Ratificação<br>Notificação de<br>Fornecimento<br>ARE/TR<br>Recebimento de Mat. e<br>Serv. |                       | K ≪ Página 1 de 1 → H 20<br>Créditos   Fale conosco<br>© 1999 - 2025 - Superintendência de Tecnologia da |

https://labs.uspdigital.usp.br/administrativo/admCompraRequisicaoListar?codmnu=11115

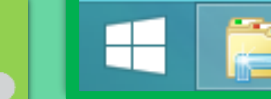

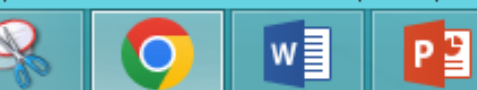

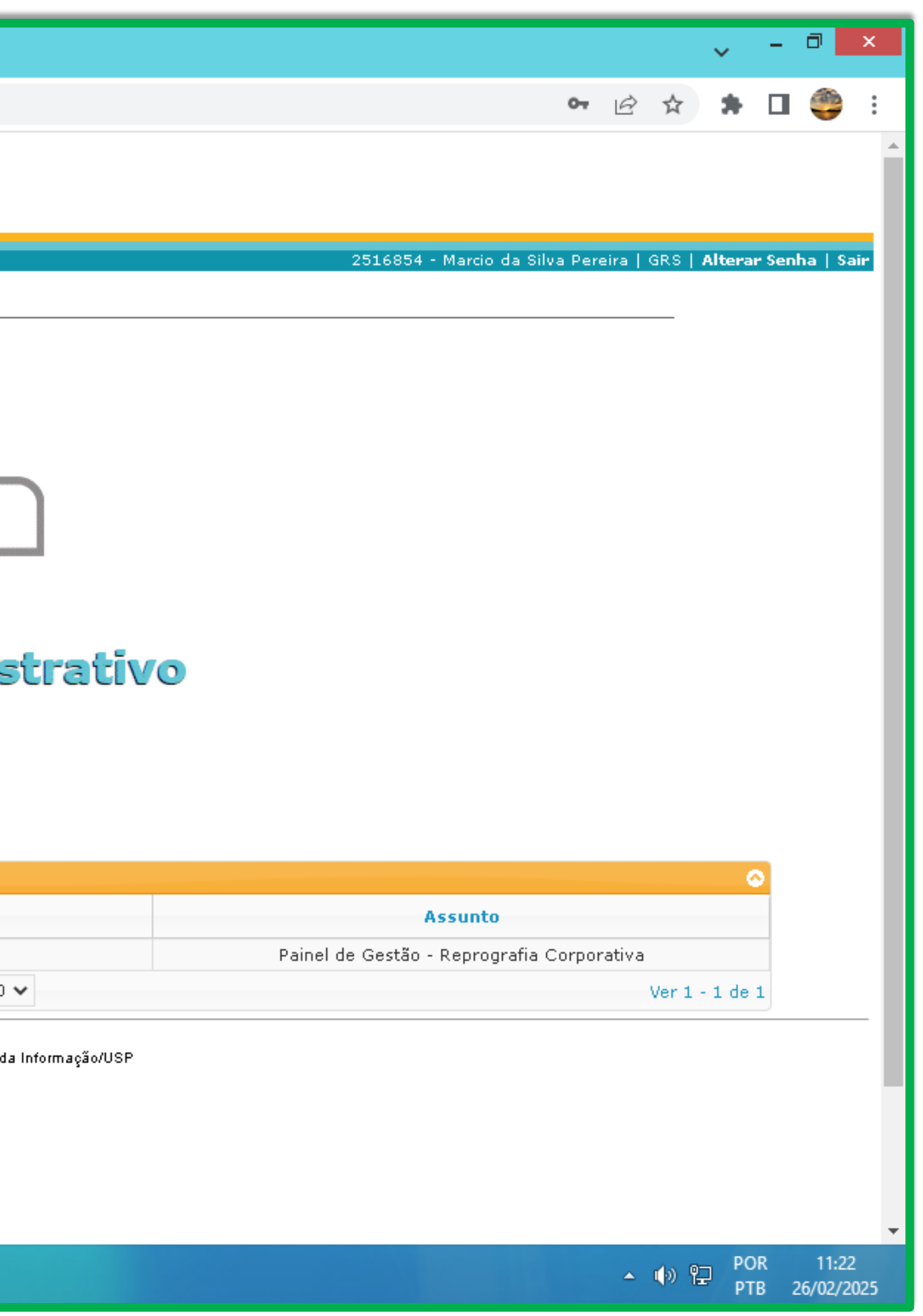

| C-mail de Oniversidade de Sa                                 |                                                                                                    |
|--------------------------------------------------------------|----------------------------------------------------------------------------------------------------|
| $\leftarrow$ $\rightarrow$ $\mathbf{C}$ $(\square$ labs.uspc | ligital.usp.br/administrativo/admCompraRequisicaoListar?codmnu=11115                                           |
|                                                              |                                                                                                    |
| Inserir Demanda                                              |                                                                                                    |
|                                                              |                                                                                                    |
| Demanda                                                      |                                                                                                    |
| 4                                                            |                                                                                                    |
| Unidade de Despesa:* 1                                       | 1 - Reitoria da Universidade de São Paulo - RUSP                                                               |
| Centro de Despesa:*                                          | \GR\CODAGE\DA (Departamento Administrativo)                                                                    |
| Tipo de Demanda:* [                                          | Compra 🗸                                                                                                    |
| Indicar DFD gov.br:*                                         | Demanda não prevista no PCA *justificar abaixo*                                                                |
| Justificativa:*                                              |                                                                                                    |
|                                                              | Demanda não prevista no PCA *justificar abaixo*                                                                |
| Endereço de Entrega:*                                        | 102101-28/2025 - CENAM - CENTRO DE ESTUDOS AMAZÔNIA SUSTENTÁVEL   Prioridade: Médio   Previsão: 30/06/2025     |
|                                                              | 102101-29/2025 - CENAM - CENTRO DE ESTUDOS AMAZÔNIA SUSTENTÁVEL   Prioridade: Médio   Previsão: 30/06/2025     |
| Finalidade:*                                                 | 102101-30/2025 - CENAM - CENTRO DE ESTUDOS AMAZÔNIA SUSTENTÁVEL   Prioridade: Médio   Previsão: 30/06/2025     |
|                                                              | 102101-31/2025 - CENAM - CENTRO DE ESTUDOS AMAZÔNIA SUSTENTÁVEL   Prioridade: Médio   Previsão: 30/06/2025     |
|                                                              | 102101-11/2024 - CENAT - CENTRO DE AGRICULTURA TROPICAL SUSTENTÁVEL   Prioridade: Médio   Previsão: 01/03/2025 |
|                                                              | 102101-12/2024 - CENAT - CENTRO DE AGRICULTURA TROPICAL SUSTENTÁVEL   Prioridade: Médio   Previsão: 01/03/2025 |
|                                                              | 102101-13/2024 - CENAT - CENTRO DE AGRICULTURA TROPICAL SUSTENTÁVEL   Prioridade: Médio   Previsão: 01/03/2025 |
|                                                              |                                                                                                    |

| Consultar/Callastrar          | Consultar Itens - Para Autorização - Para Compras - Consultar DFD gov.br - Carr | regar DFD gov.br |     |
|-------------------------------|---------------------------------------------------------------------------------|------------------|-----|
| Número da Demanda:            | / Ano: 2025                                                                     |                  |     |
| Unidade de Despesa:           | - selecione -                                                                   | •                |     |
| Cen <sup>r</sup> o Gerencial: | - selecione a unidade de despesa -                                              |                  |     |
| Situação la Demanda:          | - todas - 🔹 - Demandas com Itens na situação: 🛛 - todas - 🔍                     |                  |     |
| No.US Requisitante:           | 2516854 Marcio da Silva Pereira                                                 |                  |     |
| No.1 SP Autorizador:          |                                                                                 |                  |     |
| l ata de cadastro:            | a Data do encaminhamento:                                                       | a                |     |
| Código do Bem:                | Código BEC:                                                                     |                  |     |
| Finalidade:                   |                                                                                 |                  |     |
| 🕈 Inserir                     | Buscar (Busca limitada a 500 registros)                                         |                  |     |
| C Demanda DF                  | D gov.br Unid.I Centro Gerencial Requisitante                                   | Tipo             | Fit |
|                               |                                                                                 |                  |     |

DA

Neste campo de aprovado no PCA registrar JUSTIFICA "demanda não prev

|                                  | _   |       | _  |      |      |
|----------------------------------|-----|-------|----|------|------|
|                                  |     | ~     | -  | ٦    | ×    |
| Ŕ                                | ☆   | *     |    | ۲    | :    |
|                                  |     |       |    |      |      |
|                                  | _   |       |    |      | Ľ    |
|                                  |     |       |    |      |      |
|                                  |     |       |    |      |      |
|                                  |     |       |    |      | - 8  |
|                                  |     |       |    |      | - 1  |
|                                  |     |       |    |      | - 8  |
|                                  |     |       |    |      | - 8  |
|                                  |     |       |    |      |      |
|                                  |     |       |    |      | - 8  |
|                                  |     |       |    |      | - 8  |
|                                  |     |       |    |      | - 12 |
|                                  |     |       |    |      |      |
| <b>•</b>                         |     |       |    |      | - 8  |
|                                  |     |       |    |      | - 8  |
| averá indicar o DFD que          | fo  | i     |    |      | - 8  |
| 2007                             |     |       |    |      | - 8  |
| A 2025, caso contrario dev       | era | Ĵ     |    |      | - 8  |
| ATIVA consistente para a ope     | ção |       |    |      | - 8  |
| evista no PCA "iustificar abaixo |     |       |    |      | - 8  |
|                                  |     |       |    |      |      |
|                                  |     |       |    |      |      |
|                                  |     |       |    | 11.2 |      |
|                                  | സ്ത | θ_ P( | ЛК | 11:3 | 0    |

| Demanda    | ETP                       | ARP                   | TRP                                 | Itens                                         | Histórico                                                                                                    |          |
|------------|---------------------------|-----------------------|-------------------------------------|-----------------------------------------------|----------------------------------------------------------------------------------------------------|----------|
| Número da  | a Demanda                 | a: 7277               | 79/2025                             |                                               | ento                                                                                                    |          |
| Unidade de | Despesa:                  | * 35                  | - PRIP                              |                                               |                                                                                                    |          |
| Centro de  | Despesa:                  | * \PR                 |                                     |                                               | DVALIM (Divisão de Alimentação)                                                                                                    |          |
| Tipo de    | Demanda:                  | * Cor                 | mpra                                | <b>v</b>                                      |                                                                                                    |          |
| Indicar D  | FD aov.br:                | *                     | manda ai                            | ča proviet                                    | to an DCA *instificant abains*                                                                                                    |          |
| 2          | - 4:6: - 4:               | * Der                 | manda na                            | ao previst                                    |                                                                                                    |          |
| 50         | suncativa:                | Não<br>ser<br>moo     | o está pre<br>revogada<br>do de for | evisto no f<br>a e para e<br>ma emer <u>o</u> | PCA porque era do ano passado. Em razão de sentença do TCESP, a licitação prec<br>evitar desabastecimento no Restaurante da PUSP-C houve a necessidade de realiz<br>gencial. | ar de    |
| Endereço d | e Entrega:                | * Ave                 | enida Pro                           | fessor Aln                                    | meida Prado, 1280 - Butantã - São Paulo - SP - CEP 05508970 - Restaurante da P                                                                                               | refeitur |
|            |                           | В                     | ditar Ende                          | ereço                                         |                                                                                                    |          |
| F          | Finalidade:               | * Ref                 | eições pa                           | ra a PUSF                                     | P-C                                                                                                    |          |
|            |                           |                       |                                     |                                               | ≡ arquivoObter                                                                                                    |          |
| Valor Tota | al Estimado               | p: 7.33               | 4.210,00                            |                                               |                                                                                                    |          |
| R          | equisitante               | 2808                  | 3258 - Rol                          | berta de Ol                                   | liveira                                                                                                    | П        |
| Dat        | a Cadastro                | p: 12/0               | 3/2025 1                            | 5:26                                          |                                                                                                    |          |
| Ultima     | a Alteração<br>Netorizado |                       |                                     |                                               |                                                                                                    | Lini     |
| ,          | 4010112800                |                       |                                     |                                               |                                                                                                    | Cer      |
|            |                           | <ul> <li>✓</li> </ul> | Salvar                              |                                               |                                                                                                    | Just     |
|            |                           |                       |                                     |                                               |                                                                                                    | Rec      |
|            |                           |                       |                                     |                                               |                                                                                                    | Tel      |
|            |                           |                       |                                     |                                               |                                                                                                    | Ene      |
|            |                           |                       |                                     |                                               |                                                                                                    | Fin      |
|            |                           |                       |                                     |                                               |                                                                                                    | Últi     |
|            |                           |                       |                                     |                                               |                                                                                                    |          |
|            |                           |                       |                                     |                                               |                                                                                                    | Nº       |
|            |                           |                       |                                     |                                               |                                                                                                    |          |

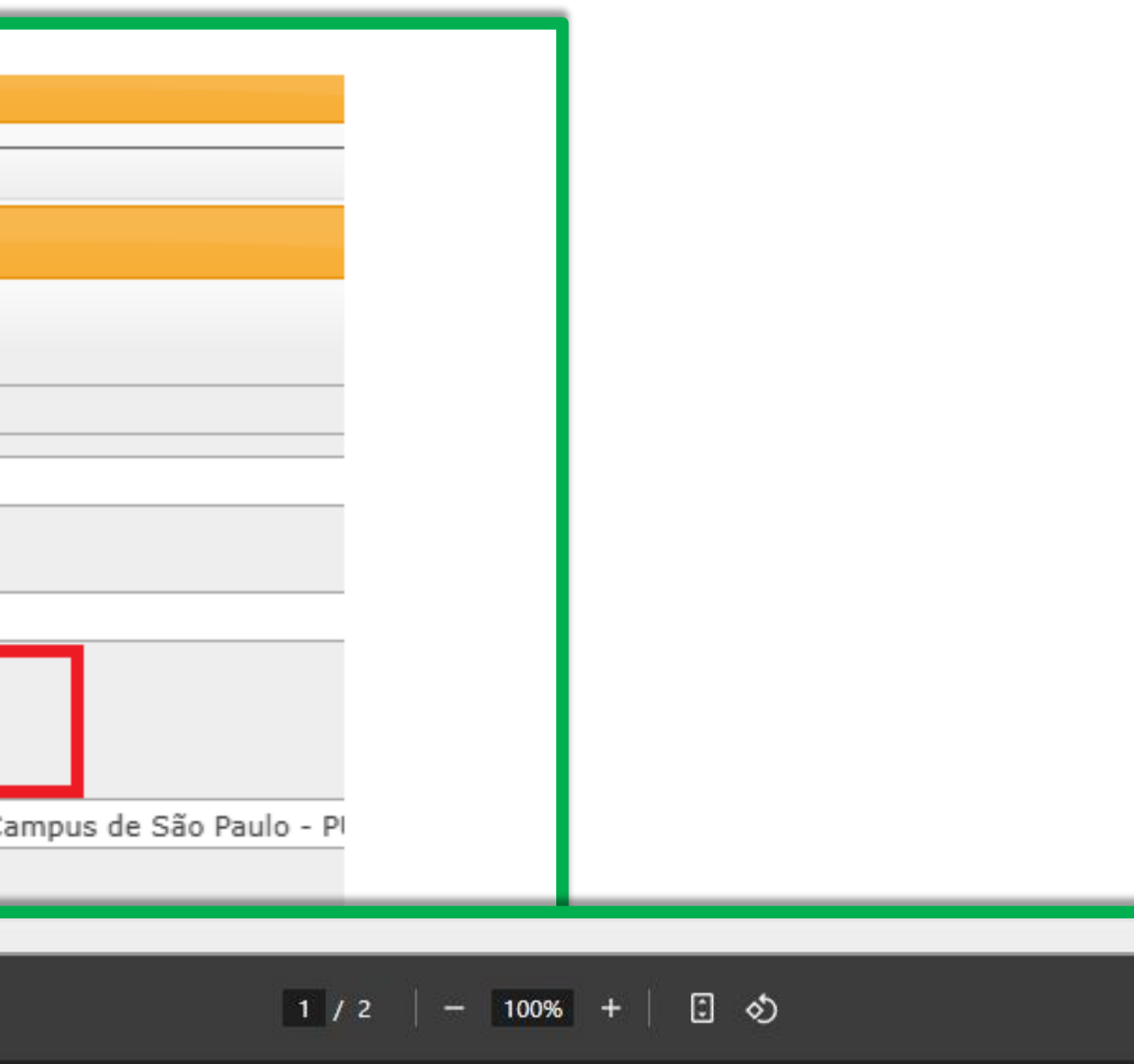

### iversidade de São Paulo da Demanda de Compra Nº 72779 - Ano 2025

| ı:<br>l:               | 35 - Pró-<br>\PRIP\VI                                               | Reitoria de Inclusão<br>IDACAMPUS\DV/                                                                   | o e Pertenciment<br>ALIM ((Divisão  | to<br>de Alimentação               | o))                                          |                           |                                                 |                            |
|------------------------|---------------------------------------------------------------------|----------------------------------------------------------------------------------------------------|-------------------------------------|------------------------------------|----------------------------------------------|---------------------------|-------------------------------------------------|----------------------------|
| PCA:                   | Não está<br>desabaste                                               | previsto no PCA pe<br>ecimento no Restau                                                                | orque era do ano<br>rante da PUSP-( | o passado. Em r<br>C houve a neces | azão de sentença do<br>ssidade de realizar d | TCESP, a l<br>e modo de f | icitação precisou ser rev<br>forma emergencial. | ogada e para evitar        |
| rega:                  | 2808258<br>(0xx12)3<br>Avenida<br>C - Resta<br>Refeiçõe<br>12/03/20 | - Roberta de Olive<br>159-5304<br>Professor Almeida<br>aurante da PUSP-C<br>s para a PUSP-C<br>25 15:26 | ira (robeolive@)<br>Prado, 1280 - B | usp.br)<br>utantă - São Pa         | ulo/SP - CEP: 05508                          | 8970   Resta              | urante da Prefeitura do                         | Campus de São Paulo - PUSI |
| o:<br>Classe<br>Contal | biliza                                                              | Cód.Mat.                                                                                                | Cód.Bem                             | Cód.<br>Contabiliza                | Cód.Compras<br>Gov                           | Qtd.                      | Unid.Compra                                     | Situação                   |
| 309                    |                                                                     | 558788                                                                                                  | 9235280                             | 253227                             | 5320                                         | 65.000                    | 1 - UN                                          | Em elaboração              |
| Seq. It                | em do                                                               | Contratação G                                                                                           | ov.                                 |                                    |                                              | Item                      |                                                 |                            |

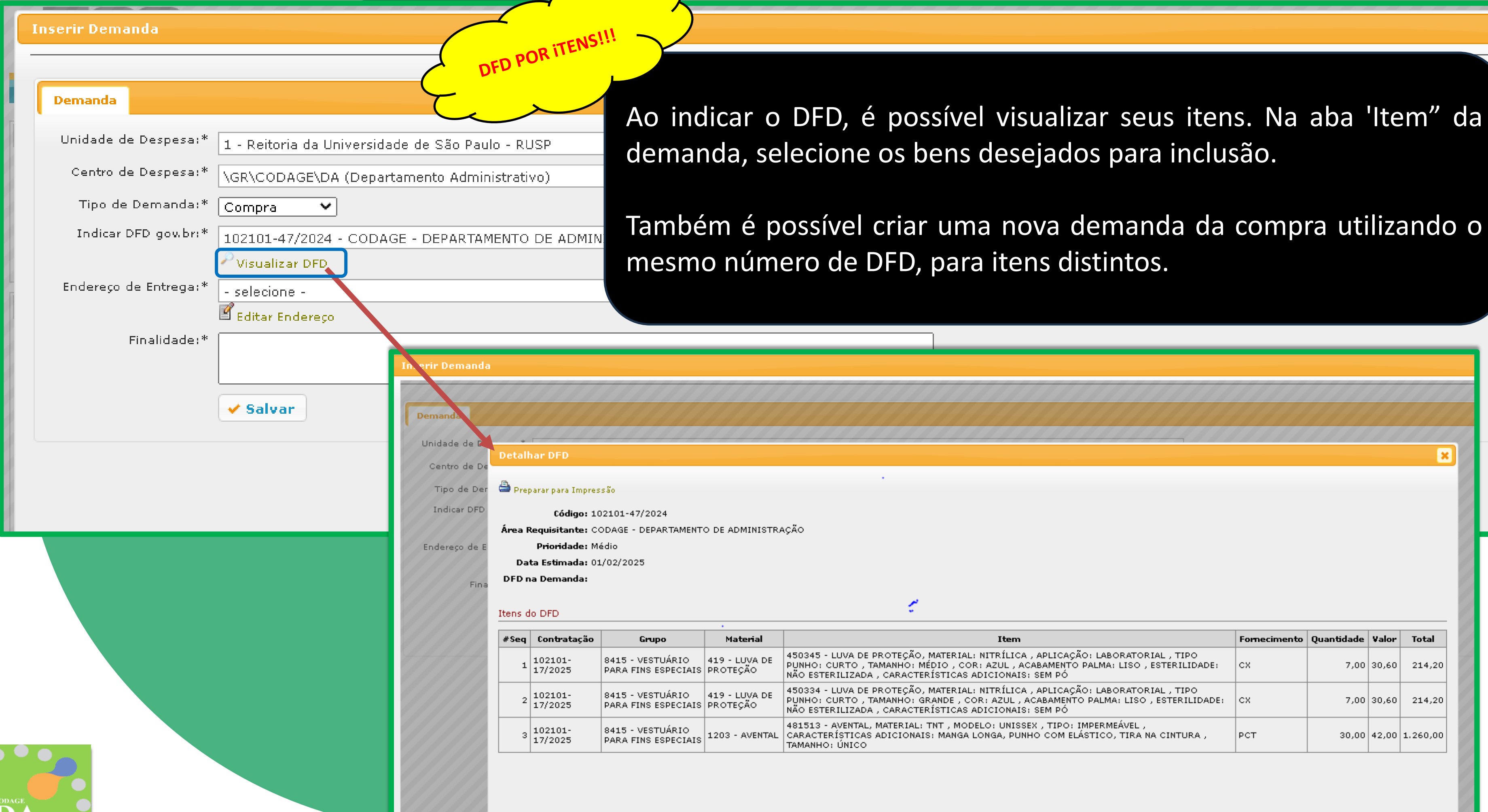

| Item                                                                                                    | Fornecimento | Quantidade | Valor | Total    |
|----------------------------------------------------------------------------------------------------|--------------|------------|-------|----------|
| AL: NITRÍLICA , APLICAÇÃO: LABORATORIAL , TIPO<br>COR: AZUL , ACABAMENTO PALMA: LISO , ESTERILIDADE:<br>AS ADICIONAIS: SEM PÓ | сх           | 7,00       | 30,60 | 214,20   |
| AL: NITRÍLICA , APLICAÇÃO: LABORATORIAL , TIPO<br>COR: AZUL , ACABAMENTO PALMA: LISO , ESTERILIDADE:<br>AS ADICIONAIS: SEM PÓ | сх           | 7,00       | 30,60 | 214,20   |
| ODELO: UNISSEX , TIPO: IMPERMEÁVEL ,<br>SA LONGA, PUNHO COM ELÁSTICO, TIRA NA CINTURA ,                                       | РСТ          | 30,00      | 42,00 | 1.260,00 |

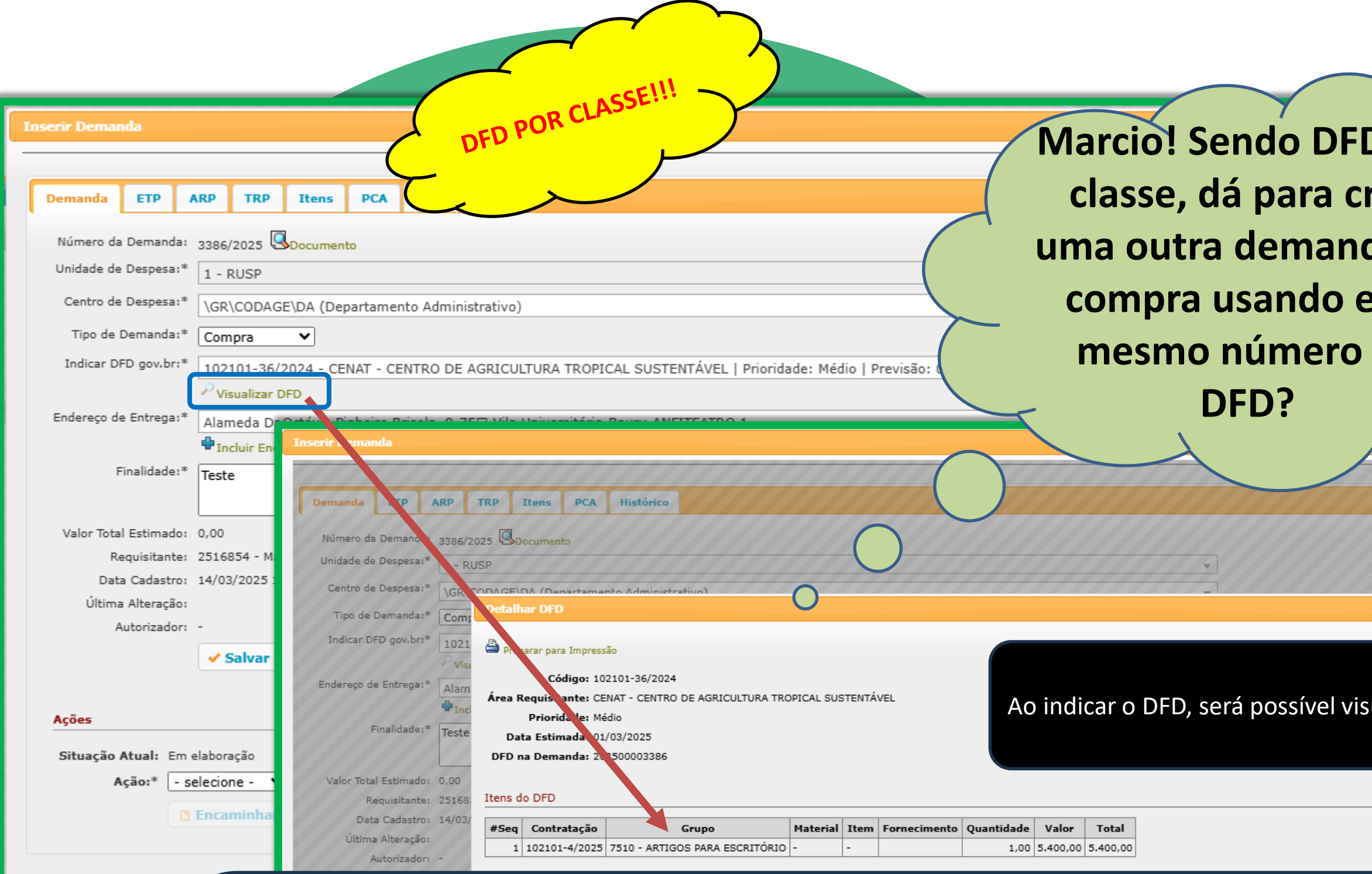

É possível criar uma nova demanda de compra utilizando o mesmo número de DFD, desde que o valor propos

Por exemplo: se o DFD estimou um gasto de R\$ 5.400,00 para a classe de material de escritório, ao criar importante garantir que o valor total das demandas geradas não extrapole os R\$ 5.400,00 indicados para mantido e a aquisição permanece dentro do orçamento previsto. Caso isso não ocorra e o valor ultrapasse o unidade/órgão, impactando a disponibilidade financeira para outras demandas e, possivelmente, afetando o

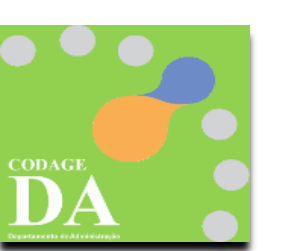

Esse exemplo agora deixa claro como o valor da demanda deve ser gerido em relação ao valor previsto no DF

| D por<br>riar<br>da de<br>este<br>de                                                                                                    |  |
|----------------------------------------------------------------------------------------------------|--|
|                                                                                                    |  |
|                                                                                                    |  |
|                                                                                                    |  |
| ×                                                                                                    |  |
| sualizar também a classe do material associado.                                                                                                    |  |
|                                                                                                    |  |
|                                                                                                    |  |
| osto para a classe no DFD seja respeitado.                                                                                                    |  |
| uma nova demanda com o mesmo número de DFD, é<br>essa classe. Desta forma, o controle sobre os custos é<br>limite estipulado, poderá comprometer o orçamento da<br>rçamentos de outros DFDS. |  |
| -D da classe.                                                                                                    |  |

Selectionar Itens/Classe Relactionados ao DFD

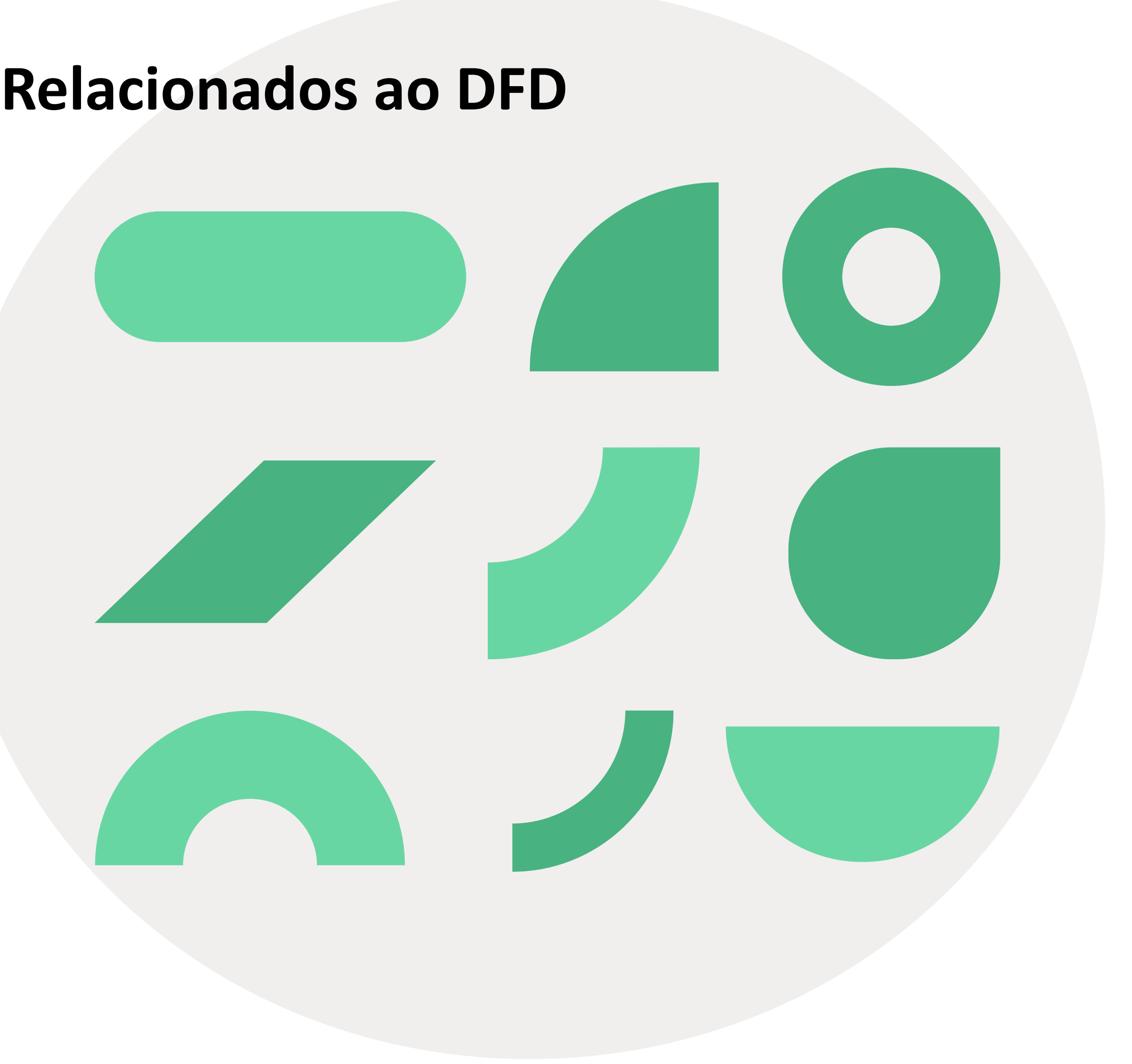

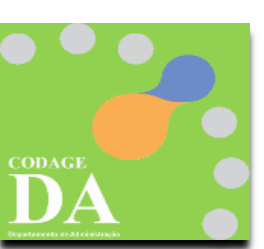

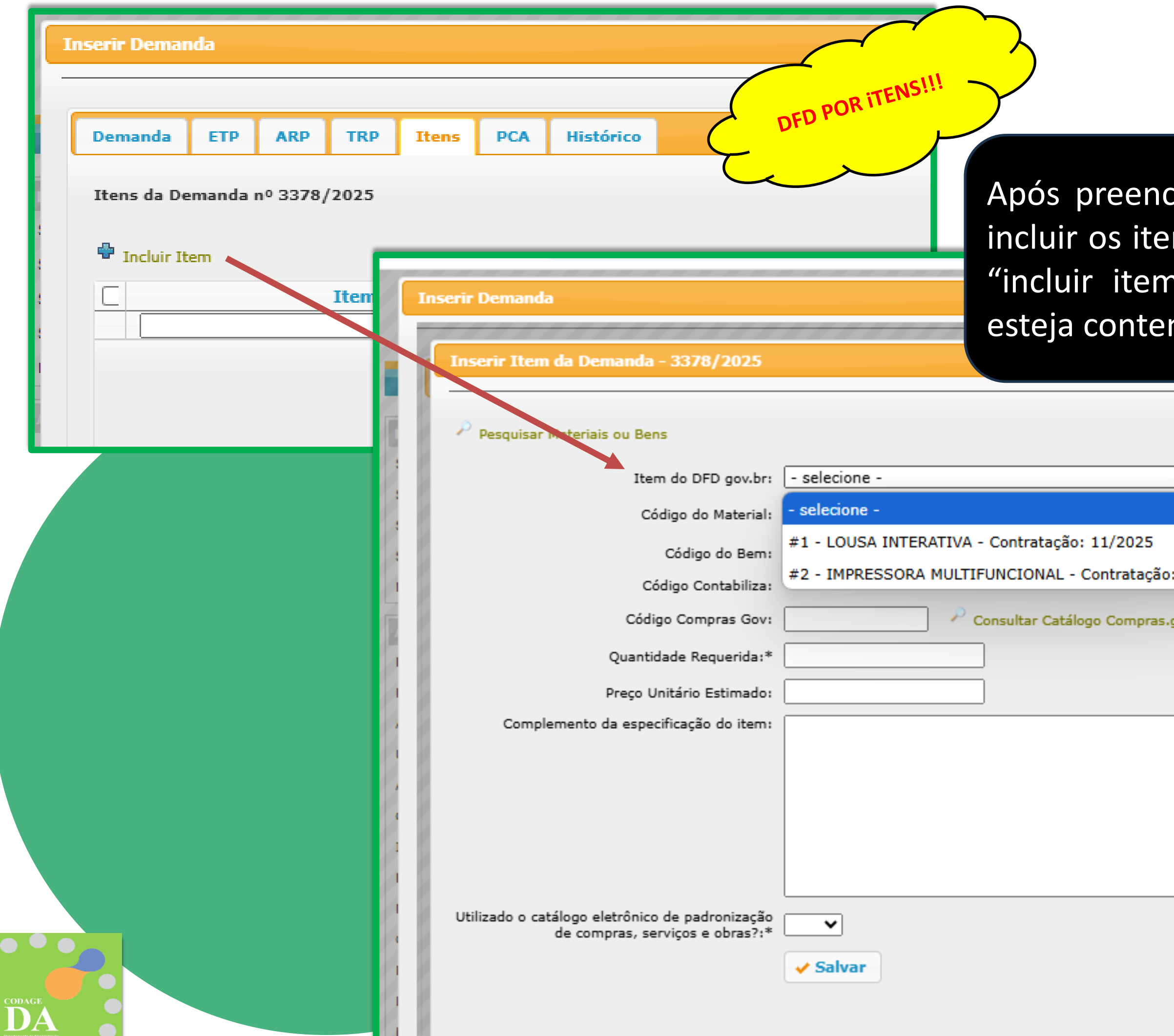

Após preencher as abas ETP, ARP e TRP, você poderá incluir os itens ou a classe do DFD. Para isso, clique em "incluir item", selecione o item correspondente que esteja contemplado no DFD.

| ✓<br>io: 11/2025<br>s.gov.br |  |  |
|------------------------------|--|--|
|                              |  |  |

| ✓ Pesquisar Materiais ou Bens         Item do DFD gov.br:       \$\$\$\$\$\$\$\$\$\$\$\$\$\$\$\$\$\$\$\$\$\$\$\$\$\$\$\$\$\$\$\$\$\$\$\$                                                                                                    | Inserir Item     | da Demanda - 3378/2025                                              |            |              |                                  |         |             |
|----------------------------------------------------------------------------------------------------|------------------|---------------------------------------------------------------------|------------|--------------|----------------------------------|---------|-------------|
| Item do DFD gov.br:       \$1 - LOUSA INTERATIVA - Contratação: 11/2025         Código do Material:          Código do Bem:          Código Contabiliza:          Código Compras Gov:       Consultar Catálo         Quantidade Requerida:*       1,0         Preço Unitário Estimado       60.000,00         Complemento da específicação do item:       50.000,00         Utilizado o catálogo eletrônico de padronização       Sim ♥         Vereve Item da Dem vida - 3379/2025       Salvar                                                                                                    | 🔎 Pesquisar M    | lateriais ou Bens                                                   |            |              |                                  |         |             |
| Código do Material:          Código do Ben:          Código Contabiliza:          Código Compras Gov:       Consultar Catála         Quantidade Requerida:*       1,0         Outiniário Estimado:       60.000,00         Complemento da especificação do item:       60.000,00         Utilizado o catálogo eletrônico de padronização de compras, serviços e obras?!*       Sim ♥         Texer Tem da Dem Inda - 3378/2025          Preço Buscar B: 1                                                                                                    |                  | Item do DFD gov.br:                                                 | #1 - LOUSA | INTERATIVA   | - Contratação:                   | 11/2025 | ~           |
| Código do Bem:<br>Código Contabiliza:<br>Código Compras Gov:<br>Quantidade Requerida:*<br>Preço Unitário Estimado:<br>Complemento da específicação do item:<br>Utilizado o catálogo eletrônico de padronização<br>de compras, serviços e obras?:*<br>Sim ♥<br>Salvar<br>Preço Buscar Ib. 1<br>Preço Buscar Ib. 1<br>P |                  | Código do Material:                                                 |            |              |                                  |         |             |
| Código Contabiliza:   Código Compras Gov:   Quantidade Requerida:*   1,0   Preço Unitário Estimado:   60.000,00                                                                                                    |                  | Código do Bem:                                                      |            |              |                                  |         |             |
| Código Compras Gov:       Consultar Catálo       bem ou o código para inserir o cód         Quantidade Requerida:*       1,0       preço Unitário Estimado:       60.000,00         Orneplemento da especificação do item:       60.000,00       preço Unitário Estimado:       60.000,00         Utilizado o catálogo eletrônico de padronização de compras, serviços e obras?!*       Sim ♥       Insert Rem da Dens nda - 3378/2025         Vuilizado o catálogo eletrônico de padronização       ✓       Salvar       Insert Rem da Dens nda - 3378/2025                                                                                                    |                  | Código Contabiliza:                                                 |            |              |                                  | Apos s  | selecionar  |
| Quantidade Requerida:*       1,0       para inserir o cód         Preço Unitário Estimado:       60.000,00         Complemento da especificação do item:         Utilizado o catálogo eletrônico de padronização de compras, serviços e obras?!*         Sim ♥         Inserir Item da Dem nda - 3378/2025         Vesquis                                                                                                    |                  | Código Compras Gov:                                                 |            |              | Consultar Catálo                 | bem c   | ou o código |
| Preço Unitário Estimado:       60.000,00         Complemento da especificação do item:         Utilizado o catálogo eletrônico de padronização de compras, serviços e obras?!*         Sim •         • Salvar         Inserir Item da Dem. rula - 3378/2025         • Salvar                                                                                                    |                  | Quantidade Requerida:*                                              | 1,0        |              | ]                                | para ir | nserir o có |
| Complemento da especificação do item:<br>Utilizado o catálogo eletrônico de padronização<br>de compras, serviços e obras?!*<br>Sim V<br>Salvar<br>Pesquis<br>Buscar B: 1                                                                                                    |                  | Preço Unitário Estimado:                                            | 60.000,00  |              |                                  |         |             |
| Utilizado o catálogo eletrônico de padronização<br>de compras, serviços e obras?:*<br>Sim V<br>Salvar<br>Pesquis<br>Buscar Be 1                                                                                                    | Comple           | mento da especificação do item:                                     |            |              |                                  |         |             |
|                                                                                                    | Utilizado o cata | álogo eletrônico de padronização<br>de compras, serviços e obras?:* | Sim 🗸      | Inserir Item | da Dem nda - 3378/<br>Buscar Ben | 2025    |             |

em do DFD, informe o número do material. Se preferir, clique nos '...' do Contabiliza. × 🔎 Buscar Características Material

| Inserir Item da Demanda - 3378/2025              |                                                                             |
|--------------------------------------------------|-----------------------------------------------------------------------------|
| 🔎 Pesquisar Materiais ou Bens                    |                                                                             |
| Item do DED gov.br:                              | #1 - LOUSA INTERATIVA - Contratação: 11/2025                                |
| Código do Material:                              |                                                                             |
| Cádigo do Borou                                  | 9110798 DIGITALIZADOR (material: 254225)                                    |
| Código Contabiliza:                              | 5461553 (Sugestão Código Compras Goy (Material): 426620 - Lousa Interativa) |
| Código Compras Gov:                              | 426620 Consultar Catálogo Compras.gov.br                                    |
|                                                  | Descrição Item Compras Gov (Material): Lousa Interativa                     |
| Quantidade Requerida:*                           | 1,0                                                                         |
| Preço Unitário Estimado:                         | 60.000,00                                                                   |
| Complemento da especificação do item:            |                                                                             |
|                                                  |                                                                             |
|                                                  |                                                                             |
|                                                  | Apos locali                                                                 |
|                                                  | bem Merc                                                                    |
| litilizado o católogo plotrânico do padropianção | adquirido                                                                   |
| de compras, serviços e obras?:*                  | sim ✓ padronizac                                                            |
|                                                  | ✓ Salvar                                                                    |

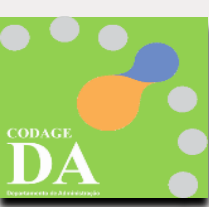

r o código do ComprasGov, o número do o ou material e selecionar se o bem foi or meio do catálogo eletrônico de de compras, serviços ou obras, clique em

| Alterar Dem<br>DFD POR CLASSE!!!<br>Ins<br>2025 |                  |                                                                                                    |
|-------------------------------------------------|------------------|----------------------------------------------------------------------------------------------------|
| 🔎 Pesquisar Materiais ou Bens                   |                  |                                                                                                    |
| Item do DFD gov.br:                             | #1 - ARTIGOS PAP | RA ESCRITÓRIO - Contratação: 4/2025 🗸                                                                                                    |
| Código do Material:                             | - selecione -    |                                                                                                    |
| Código do Bem:                                  | #1 - ARTIGOS PAR | RA ESCRITÓRIO - Contratação: 4/2025                                                                                                    |
| Código Contabiliza:                             |                  |                                                                                                    |
| Código Compras Gov:                             |                  |                                                                                                    |
| Quantidade Requerida:*                          | 1,0              | Alterar Demanda - 330 v/2025                                                                                                    |
| Preço Unitário Estimado:                        | 5.400,00         | Inserir Item da Dem nda - 3386/2025                                                                                                    |
| Complemento da especificação do item:           |                  | Item: 1 Características<br>Coligo do Material: 222399 ARTIGOS E UTENSILIOS DE ESCRITO<br>Situação: Em elaboração<br>Código do Bem: 10187790 CANETA ESFEROGRAFICA (material:<br>Código Contabiliza: 6485073<br>Código Compras Gov: 615588 Consultar Catálogo Compras.gov.br<br>Descrição Item Compras Gov (Material): Caneta Esferográfica<br>Quantidade Requerida:* 1,00 PECAS |
| de compras, serviços e obras?:*                 | ✓ Salvar         | Complemento da especificação do item:<br>Utilizado o catálogo eletrônico de padroniza<br>de compras, serviços e obras<br>Ações<br>Situação Atual: Em elaboração<br>Ação:* -selecione -♥<br>Executar Ação                                                                                                    |
|                                                 |                  |                                                                                                    |

DA

ORIOS | ARTIGOS PARA ESCRITORIOS | CANETA ESFEROGRAFICA

: 222399)

item do DFD, informe o número do o material. Se preferir, clique nos '...' go do Contabiliza.

| 6   | Inserir Item da Demanda - 3386/2025             |                                                                                      |                       |             |
|-----|-------------------------------------------------|--------------------------------------------------------------------------------------|-----------------------|-------------|
| 1   |                                                 |                                                                                      |                       |             |
|     | 🔎 Pesquisar Materiais ou Bens                   |                                                                                      |                       |             |
| 8   | Item do DFD gov.br:                             | #1 - ARTIGOS PARA ESCRITÓRIO - Contratação: 4/2025 🗸                                 |                       |             |
| 8   | Código do Material:                             | Este item do DFD já foi utilizado em outra demanda. Verificar se ainda possui saldo. |                       |             |
| 2   | Código do Bem:                                  |                                                                                      |                       |             |
| 10  | Código Contabiliza:                             | Alterar Demanda - 3386/2025                                                          |                       |             |
| 8   | Código Compras Gov:                             | Consultar o tálogo Cor                                                               |                       |             |
| 8   | Quantidade Requerida:*                          | 1,0                                                                                  | 2 🕓 Características   |             |
| 12  | Preço Unitário Estimado:                        | 5.400,00 Código do Material:                                                         | 222232                | ARTIGO      |
| В.  | Complemento da especificação do item:           | Situação:                                                                            | Em elaboração         |             |
| И.  |                                                 | Código Contabiliza:                                                                  | 2669200 (Sugestão Cóo | digo Compra |
| И.  |                                                 | Código Compras Gov:                                                                  | 339516                | 🔎 Consult   |
| 10  |                                                 |                                                                                      | Descrição Item Compra | s Gov (Mate |
| 10  |                                                 | Quantidade Requerida:*                                                               | 40,00                 | FRAS        |
|     |                                                 | Preço Unitário Estimado:                                                             | 0,00                  |             |
| И.  |                                                 | Complemento da especificação do item:                                                |                       |             |
| K.  | Utilizado o catálogo eletrônico de padronização |                                                                                      |                       |             |
| В.  | de compras, serviços e obras?:*                 |                                                                                      |                       |             |
| 10  |                                                 | ✓ Salvar                                                                             |                       |             |
| 100 |                                                 | Utilizado o catálogo eletrôpico de padropização                                      |                       |             |

Ao inserir novo item no DFD por material associado a classe, o sistema somente avisará que este item do DFD já foi utilizado em outra demanda.

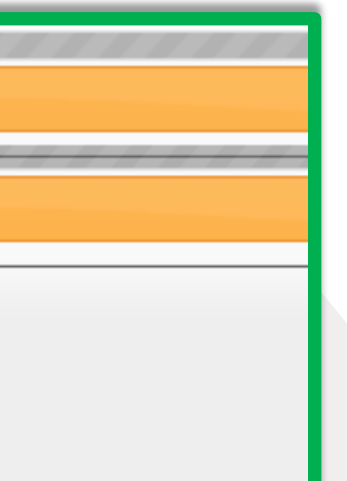

IGOS E UTENSILIOS DE ESCRITORIOS | ARTIGOS PARA ESCRITORIOS | COLA DE PAPELARIA

A DE PAPELARIA (material: 222232)

npras Gov (Material): 339516 - Cola)

sultar Catálogo Compras.gov.br

Material): Cola

FRASCO 90 GRAMA

19 da Lei Federal 14.133/21 e parágrafo único do Art. 10 do Decreto Estadual 68.021/23, não está contemplado no catálogo eletrônico de padronização de compras, serviços so II do mesmo artigo da lei federal.

19 da Lei Federal 14.133/21 e parágrafo único do Art. 10 do Decreto Estadual 68.021/23, ilização excepcional do item padronizado contemplado no catálogo eletrônico de serviços e obras, mencionado no inciso II do mesmo artigo da lei federal: • Aba PCA da Demanda

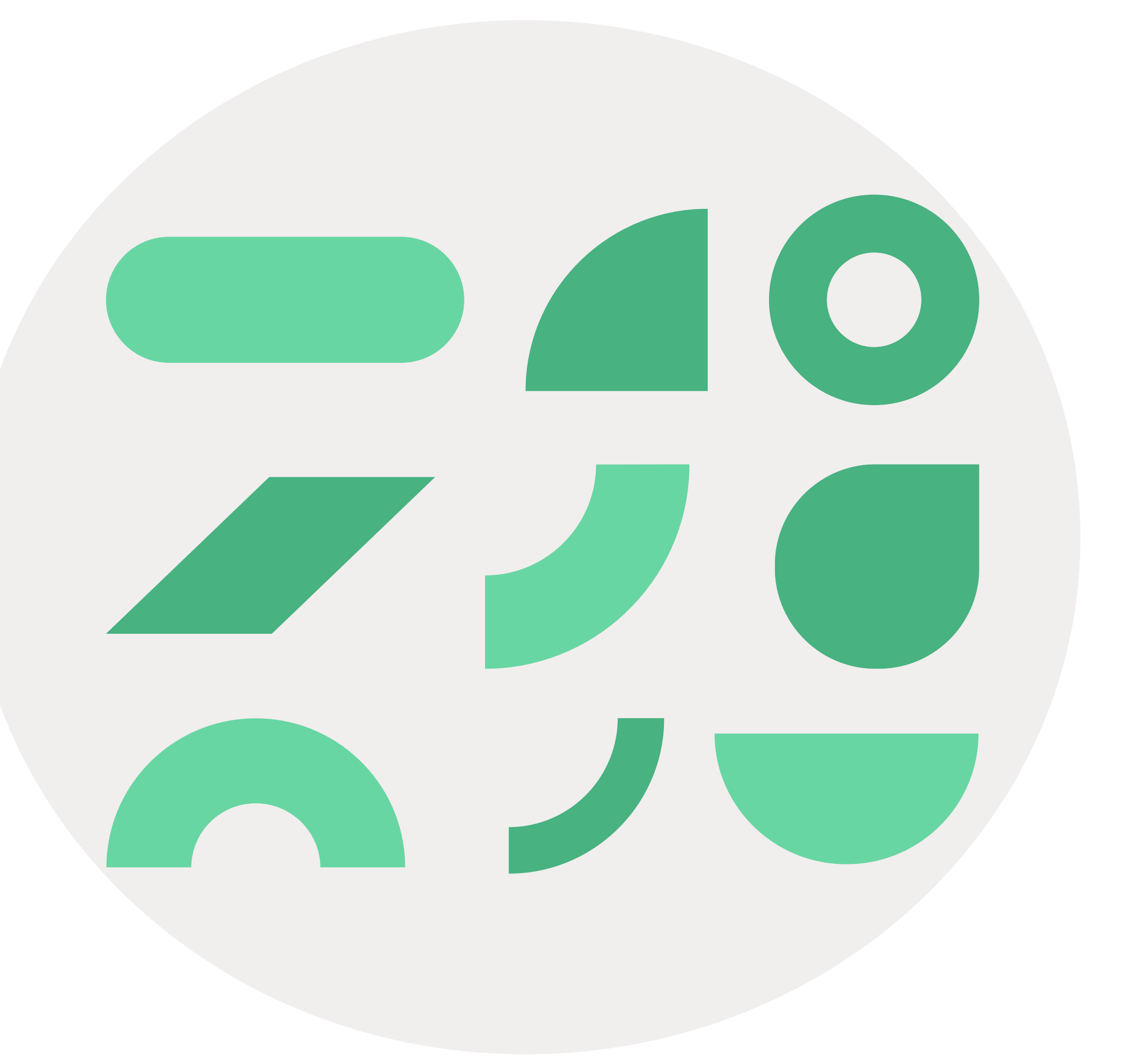

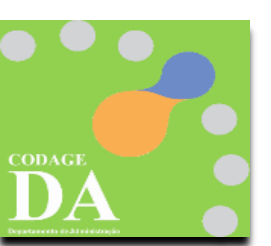

| lterar Demanda - 3378/2025                                          |                  |      |         |         |                  |        |
|---------------------------------------------------------------------|------------------|------|---------|---------|------------------|--------|
|                                                                     |                  |      |         |         |                  |        |
|                                                                     |                  |      |         |         |                  |        |
| Demanda ETP ARP TRP Itens PCA Histórico                             |                  |      |         |         |                  |        |
|                                                                     |                  |      |         |         |                  |        |
| Prenarar para Impressão                                             |                  |      |         |         |                  |        |
|                                                                     |                  |      |         |         |                  |        |
|                                                                     |                  |      |         |         |                  |        |
| Demanda                                                             |                  |      |         |         |                  |        |
| Código: 202500003378                                                |                  |      |         |         |                  |        |
| Unid.Despesa: 1 - Reitoria da Universidade de São Paulo             |                  |      |         |         |                  |        |
| Centro Gerencial: \GR\CODAGE\DA                                     |                  |      |         |         | Nes <sup>-</sup> | ta aba |
|                                                                     |                  |      |         |         | hch              |        |
| PCA gov.br                                                          |                  |      |         |         | uau              |        |
| Id no DNCD: 62025520000104-0-000092/2025                            |                  |      |         |         | REF              | ERENC  |
| UASC: 102101 - ESP-UNIVERSIDADE DE SAO PAULO                        |                  |      |         |         |                  |        |
| Data Publicação PNCP: 26/09/2024                                    |                  |      |         |         |                  |        |
| Data Atualização PCA: 21/01/2025                                    |                  |      |         |         |                  |        |
|                                                                     |                  |      |         |         |                  |        |
| DED gov.br                                                          |                  |      |         |         |                  | 2.     |
|                                                                     |                  |      |         |         | _                |        |
| Código: 102101-17/2024                                              |                  |      |         |         |                  |        |
| Area Requisitante: CENAT - CENTRO DE AGRICULTURA TROPICAE SUSTENTAV | /EL              |      |         |         |                  |        |
| Prioridade: Medio                                                   |                  |      |         |         |                  |        |
| Data Estimada: 01/03/2023                                           |                  |      |         |         |                  |        |
|                                                                     |                  |      |         |         |                  |        |
| Itens do DFD gov.br                                                 |                  |      |         |         |                  |        |
| #Seq Contratação gov.br Grupo                                       | Material         | Item | Un.Frn. | Qtd.DFD | Qtd.De           |        |
| 1 102101-11/2025 7110 - MOBILIÁRIO PARA ESCRITÓRIO 17694 -          | LOUSA INTERATIVA | -    |         | 1,00    |                  |        |
|                                                                     |                  |      |         |         |                  |        |

É possível preparar a impressão deste documento em formato .pdf para anexá-lo ao processo SEI.

### PCA é possível visualizar os farão parte do TERMO DE IA.

### FUNDAMENTAÇÃO E DESCRIÇÃO DA NECESSIDADE DA CONTRATAÇÃO

2.1. A Fundamentação da Contratação e de seus quantitativos encontra-se pormenorizada em tópico específico dos Estudos Técnicos Preliminares, apêndice deste Termo de Referência.

 $\Box$ 

### [EMCASO DE EXISTÊNCIA DE PCA PARA O ANO EMCURSO]

- 2.2. O objeto da contratação está previsto no Plano de Contratações Anual [ANO], conforme detalhamento a seguir:
  - I. ID PCA no PNCP: [...];
  - II. Data de publicação no PNCP: [...];
  - III. Id do item no PCA: [...];
  - IV. Classe/Grupo: [...];
  - V. Identificador da Futura Contratação: [...].

### [EM CASO DE NÃO EXISTÊNCIA DE PCA PARA O ANO EM CURSO]

2.2. O objeto da contratação não está previsto no Plano de Contratações Anual [ANO], conforme consta das informações básicas deste termo de referência.

| Demanda                                                                                                    | ETP A                                                                                                    | RP                                                                                            | TRP                                                                                                    | Itens                                            | РСА                                         | Históri                                       |                  |                   |          |                                                         |        |                                                                                                    |                                                                                                    |   |
|----------------------------------------------------------------------------------------------------|----------------------------------------------------------------------------------------------------|-----------------------------------------------------------------------------------------------|----------------------------------------------------------------------------------------------------|--------------------------------------------------|---------------------------------------------|-----------------------------------------------|------------------|-------------------|----------|---------------------------------------------------------|--------|----------------------------------------------------------------------------------------------------|----------------------------------------------------------------------------------------------------|---|
|                                                                                                    |                                                                                                    |                                                                                               |                                                                                                    |                                                  |                                             |                                               |                  |                   |          |                                                         |        |                                                                                                    |                                                                                                    | _ |
| 🚔 Preparar                                                                                                    | r para Impressâ                                                                                                    | 0                                                                                             |                                                                                                    |                                                  |                                             |                                               |                  |                   |          |                                                         |        |                                                                                                    |                                                                                                    |   |
|                                                                                                    |                                                                                                    |                                                                                               |                                                                                                    |                                                  |                                             |                                               |                  |                   |          |                                                         |        |                                                                                                    |                                                                                                    |   |
| Demanda                                                                                                    |                                                                                                    |                                                                                               |                                                                                                    |                                                  |                                             |                                               |                  |                   |          |                                                         |        |                                                                                                    |                                                                                                    |   |
|                                                                                                    | Código: 2025                                                                                                    | 00003                                                                                         | 3386                                                                                                    |                                                  |                                             |                                               |                  |                   |          |                                                         |        |                                                                                                    |                                                                                                    |   |
| Unid.D                                                                                                    | espesa: 1 - R                                                                                                    | eitoria                                                                                       | a da Unive                                                                                                    | ersidade d                                       | e São Pau                                   | olu                                           |                  |                   |          |                                                         |        |                                                                                                    |                                                                                                    |   |
| Centro Ge                                                                                                    | rencial: \GR\                                                                                                    | CODA                                                                                          | GE\DA                                                                                                    |                                                  |                                             |                                               |                  |                   |          |                                                         |        |                                                                                                    |                                                                                                    |   |
|                                                                                                    |                                                                                                    |                                                                                               |                                                                                                    |                                                  |                                             |                                               |                  |                   |          |                                                         |        |                                                                                                    |                                                                                                    |   |
| PCA gov.br                                                                                                    | r                                                                                                    |                                                                                               |                                                                                                    |                                                  |                                             |                                               |                  |                   |          |                                                         | _      | E Portal Nac                                                                                              | cional de Contratações Públicas                                                                                                    |   |
|                                                                                                    | Id no PNCP                                                                                                    | 6302                                                                                          | 5530000                                                                                                    | 104-0-000                                        | 092/2025                                    | 5                                             |                  |                   |          |                                                         | _      | Id pca PNCP: 63025530000                                                                                  | 104-0-000092/2025                                                                                                    |   |
|                                                                                                    |                                                                                                    | 1021                                                                                          |                                                                                                    | UNIVERSI                                         |                                             | - CAO DAI                                     | .0               |                   |          |                                                         |        | Data de publicação no PNCI                                                                                | P: 26/09/2024                                                                                                    |   |
| Data Publi                                                                                                    | icação PNCP:                                                                                                    | 26/0                                                                                          | 9/2024                                                                                                    |                                                  |                                             |                                               |                  |                   |          |                                                         |        | Local: São Paulo/SP                                                                                       |                                                                                                    |   |
| Data Atua                                                                                                    | alizaçao PCA                                                                                                    | 21/0                                                                                          | 1/2025                                                                                                    |                                                  |                                             |                                               |                  |                   |          |                                                         |        | Fonte: Compras.gov.br                                                                                     |                                                                                                    |   |
| DFD gov.b                                                                                                    | r                                                                                                    |                                                                                               |                                                                                                    |                                                  |                                             |                                               |                  |                   |          |                                                         |        | Total de itens: 408                                                                                       |                                                                                                    |   |
|                                                                                                    | -                                                                                                    |                                                                                               |                                                                                                    |                                                  |                                             |                                               |                  |                   |          |                                                         |        | Valor Total estimado (R\$): R                                                                             | \$ 1.213.450.690,2924                                                                                                    |   |
|                                                                                                    |                                                                                                    |                                                                                               |                                                                                                    |                                                  |                                             |                                               |                  |                   |          |                                                         |        |                                                                                                    |                                                                                                    |   |
| á p                                                                                                    | Código: 102                                                                                                    | 101-3                                                                                         | 6/2024                                                                                                    |                                                  |                                             |                                               |                  |                   |          |                                                         |        |                                                                                                    |                                                                                                    |   |
| Área Requ<br>Pri                                                                                                    | Código: 102<br>uisitante: CEN<br>ioridade: Méd                                                                                                    | 101-3<br>IAT - (                                                                              | 6/2024<br>CENTRO E                                                                                                    | DE AGRICU                                        | JLTURA TR                                   | ROPICAL S                                     | USTEN            | NTÁVEL            |          |                                                         |        |                                                                                                    |                                                                                                    |   |
| Área Requ<br>Pri<br>Data E                                                                                                    | Código: 102<br>uisitante: CEM<br>ioridade: Méd<br>stimada: 01/                                                                                                    | 101-3<br>IAT - (<br>lio<br>03/20                                                              | 26/2024<br>CENTRO E                                                                                                    | DE AGRICU                                        | JLTURA TF                                   | ROPICAL S                                     | USTEN            | NTÁVEL            |          |                                                         |        |                                                                                                    |                                                                                                    |   |
| Área Requ<br>Pri<br>Data E                                                                                                    | Código: 102<br>uisitante: CEN<br>ioridade: Méd<br>stimada: 01/                                                                                                    | 101-3<br>IAT - (<br>lio<br>03/20                                                              | 6/2024<br>CENTRO E<br>25                                                                                                    | DE AGRICU                                        | JLTURA TF                                   | ROPICAL S                                     | USTEN            | NTÁVEL            |          |                                                         |        | Detalhamento p                                                                                            | or Categoria                                                                                                    |   |
| Área Requ<br>Pri<br>Data E<br>Itens do D                                                                                       | Código: 102<br>uisitante: CEN<br>ioridade: Méd<br>stimada: 01/<br>FD gov.br                                                                                                    | 101-3<br>IAT - 0<br>lio<br>03/20                                                              | 36/2024<br>CENTRO E<br>25                                                                                                    | DE AGRICU                                        | JLTURA TR                                   | ROPICAL S                                     | USTEN            | VTÁVEL            |          |                                                         |        | Detalhamento p<br><sub>Material</sub>                                                                     | or Categoria                                                                                                    |   |
| Área Requ<br>Pri<br>Data E<br>Itens do D<br>#Seq Co                                                                            | Código: 102<br>uisitante: CEN<br>ioridade: Méd<br>istimada: 01/<br>IFD gov.br<br>ntratação go                                                                                                    | 101-3<br>IAT - 0<br>lio<br>03/20<br><b>v.br</b>                                               | 36/2024<br>CENTRO E<br>25                                                                                                    | DE AGRICU<br>Grug                                | JLTURA TR                                   | ROPICAL S                                     | USTEN            | NTÁVEL            | ı Un.Frr | 1. Qtd.DFD                                              | Qtd.De | Detalhamento p<br>Material<br>Id do item no PCA o                                                         | or Categoria                                                                                                    |   |
| Área Requ<br>Pri<br>Data E<br>Itens do D<br>#Seq Cou<br>1 102                                                                  | Código: 102<br>uisitante: CEN<br>ioridade: Méd<br>stimada: 01/<br>FD gov.br<br>ntratação go<br>2101-4/2025                                                                                                    | 101-3<br>IAT - 0<br>lio<br>03/20                                                              | 36/2024<br>CENTRO D<br>25<br>7510 - AF                                                                                                 | DE AGRICU<br>Grup<br>RTIGOS PA                   | JLTURA TR                                   | ROPICAL S                                     | USTEN<br>ateria  | NTÁVEL            | u Un.Frr | •. Qtd.DFD                                              | Qtd.De | Detalhamento p<br>Material<br>Id do item no PCA 🔉                                                         | or Categoria<br>Classe/Grupo o                                                                                                    |   |
| Área Requ<br>Pri<br>Data E<br>Itens do D<br>#Seq Co<br>1 102<br>1 102                                                          | Código: 102<br>uisitante: CEN<br>ioridade: Méd<br>stimada: 01/<br>FD gov.br<br>ntratação go<br>2101-4/2025<br>2101-4/2025                                                                                                    | 101-3<br>IAT - (<br>lio<br>03/20)<br><b>v.br</b>                                              | 36/2024<br>CENTRO D<br>25<br>7510 - AF<br>7510 - AF                                                                                    | Grug<br>RTIGOS PA<br>RTIGOS PA                   | JLTURA TR<br>PO<br>ARA ESCRI<br>ARA ESCRI   | ROPICAL S<br>ITÓRIO -<br>ITÓRIO -             | USTEN            | al Iten<br>-<br>- | 1 Un.Frr | •. Qtd.DFD<br>1,00                                      | Qtd.De | Detalhamento p<br>Material<br>Id do item no PCA 🔉                                                         | or Categoria<br>Classe/Grupo o                                                                                                    |   |
| Área Requ<br>Pri<br>Data E<br>Itens do D<br>#Seq Co<br>1 102<br>1 102                                                          | Código: 102<br>uisitante: CEN<br>ioridade: Méd<br>stimada: 01/<br>FD gov.br<br>ntratação go<br>2101-4/2025<br>2101-4/2025                                                                                                    | 101-3<br>IAT - 0<br>lio<br>03/20<br><b>v.br</b>                                               | 36/2024<br>CENTRO D<br>25<br>7510 - AF<br>7510 - AF                                                                                    | Grug<br>RTIGOS PA<br>RTIGOS PA                   | JLTURA TR                                   | ROPICAL S<br>ITÓRIO -<br>ITÓRIO -             | USTEN            | al Iten<br>-<br>- | 1 Un.Frr | <ul> <li>Qtd.DFD</li> <li>1,00</li> <li>1,00</li> </ul> | Qtd.De | Detalhamento p<br>Material<br>Id do item no PCA $_{\bigcirc}$                                             | Or Categoria<br>Classe/Grupo :<br>7310 - EQUIPAMENTOS PARA COZINHAR, ASSAR E SERVIR                                                                                                    |   |
| Área Requ<br>Pri<br>Data E<br>Itens do D<br>#Seq Con<br>1 102<br>1 102<br>Contrataçã                                           | Código: 102<br>uisitante: CEN<br>ioridade: Méd<br>stimada: 01/<br>FD gov.br<br>ntratação go<br>2101-4/2025<br>2101-4/2025                                                                                                    | 101-3<br>IAT - 0<br>lio<br>03/20<br><b>v.br</b>                                               | 25<br>7510 - AF                                                                                                    | Grug<br>RTIGOS PA<br>RTIGOS PA                   | JLTURA TR                                   | ROPICAL S<br>ITÓRIO -<br>ITÓRIO -             | Jateria          | al Iten<br>-<br>- | 1 Un.Frr | <ul> <li>Qtd.DFD</li> <li>1,00</li> <li>1,00</li> </ul> | Qtd.De | Detalhamento p<br>Material<br>Id do item no PCA $_{\odot}$<br>250                                         | Or Categoria<br>Classe/Grupo :<br>7310 - EQUIPAMENTOS PARA COZINHAR, ASSAR E SERVIR<br>ALIMENTOS                                                                                                    |   |
| Área Requ<br>Pri<br>Data E<br>Itens do D<br>#Seq Con<br>1 102<br>1 102<br>Contrataçã<br>Contrataçã                             | Código: 102<br>uisitante: CEN<br>ioridade: Méd<br>istimada: 01/<br>FD gov.br<br>ntratação go<br>2101-4/2025<br>2101-4/2025<br>2101-4/2025<br>ão Futura gov<br>ação gov.br:                                                               | 101-3<br>IAT - 0<br>lio<br>03/20<br><b>v.br</b><br>10210                                      | 25<br>7510 - AF<br>7510 - AF                                                                                                    | Grup<br>RTIGOS PA<br>RTIGOS PA                   | po<br>ARA ESCRI<br>ARA ESCRI                | ROPICAL S<br>ITÓRIO -<br>ITÓRIO -             | Jateria          | al Iten           | 1 Un.Frr | <ul> <li>Qtd.DFD<br/>1,00<br/>1,00</li> </ul>           | Qtd.De | Detalhamento p<br>Material<br>Id do item no PCA $_{\odot}$<br>250<br>270                                  | Or Categoria<br>Classe/Grupo ç<br>7310 - EQUIPAMENTOS PARA COZINHAR, ASSAR E SERVIR<br>ALIMENTOS<br>6210 - APARELHOS DE ILUMINAÇÃO ELÉTRICA DE USO                                                                                                    |   |
| Área Requ<br>Pri<br>Data E<br>Itens do D<br>#Seq Co<br>1 102<br>1 102<br>Contrataçã<br>Contrata                                | Código: 102<br>uisitante: CEN<br>ioridade: Méd<br>istimada: 01/<br>FD gov.br<br>ntratação go<br>2101-4/2025<br>2101-4/2025<br>2101-4/2025<br>2101-4/2025<br>áo Futura gov<br>ação gov.br:<br>Título:<br>Valor Total:                     | 101-3<br>IAT - 0<br>lio<br>03/20<br><b>v.br</b><br>10210<br>Aquisi<br>677.8                   | 25<br>7510 - AF<br>7510 - AF<br>7510 - AF                                                                                              | Grup<br>RTIGOS PA<br>RTIGOS PA<br>5<br>quipament | po<br>ARA ESCRI<br>ARA ESCRI<br>tos e insur | ROPICAL S<br>ITÓRIO -<br>ITÓRIO -<br>mos para | Jateria          | NTÁVEL            | 1 Un.Frr | <ul> <li>Qtd.DFD</li> <li>1,00</li> <li>1,00</li> </ul> | Qtd.De | Detalhamento p<br>Material<br>Id do item no PCA o<br>250                                                  | or Categoria<br>Classe/Grupo ;<br>7310 - EQUIPAMENTOS PARA COZINHAR, ASSAR E SERVIR<br>ALIMENTOS<br>6210 - APARELHOS DE ILUMINAÇÃO ELÉTRICA DE USO<br>INTERNO E EXTERNO                                                                                                    |   |
| Área Requ<br>Pri<br>Data E<br>Itens do D<br>#Seq Co<br>1 102<br>1 102<br>Contrataçã<br>Contrataçã                              | Código: 102<br>uisitante: CEN<br>ioridade: Méd<br>istimada: 01/<br>FD gov.br<br>ntratação go<br>2101-4/2025<br>2101-4/2025<br>2101-4/2025<br>ão Futura gov<br>ação gov.br:<br>Título:<br>Valor Total:<br>mada Inicial:                   | 101-3<br>IAT - (<br>lio<br>03/20)<br>v.br<br>1021(<br>Aquisi<br>677.8<br>02/09                | 25<br>7510 - AF<br>7510 - AF<br>7510 - AF<br>01-4/2023<br>ição de ed<br>265,50                                                         | Grup<br>RTIGOS PA<br>RTIGOS PA<br>5<br>quipament | po<br>ARA ESCRI<br>ARA ESCRI<br>tos e insur | ROPICAL S<br>ITÓRIO -<br>ITÓRIO -<br>mos part | lateria          | NTÁVEL            | 1 Un.Frr | <ul> <li>Qtd.DFD</li> <li>1,00</li> <li>1,00</li> </ul> | Qtd.De | Detalhamento p<br>Material<br>Id do item no PCA o<br>250<br>270<br>271                                    | Or Categoria<br>Classe/Grupo<br>7310 - EQUIPAMENTOS PARA COZINHAR, ASSAR E SERVIR<br>ALIMENTOS<br>6210 - APARELHOS DE ILUMINAÇÃO ELÉTRICA DE USO<br>INTERNO E EXTERNO<br>6210 - APARELHOS DE ILUMINAÇÃO ELÉTRICA DE USO                                                                                                    |   |
| Área Requ<br>Pri<br>Data E<br>Itens do D<br>#Seq Co<br>1 102<br>1 102<br>Contrataçã<br>Contrataçã<br>Data Estin<br>Data Estin  | Código: 102<br>uisitante: CEN<br>ioridade: Méd<br>istimada: 01/<br>FD gov.br<br>ntratação go<br>2101-4/2025<br>2101-4/2025<br>2101-4/2025<br>200 Futura gov<br>ação gov.br:<br>Título:<br>Valor Total:<br>mada Inicial:<br>timada Final: | 101-3<br>IAT - 0<br>lio<br>03/20<br><b>v.br</b><br>10210<br>Aquisi<br>677.8<br>02/09<br>31/03 | 25<br>7510 - AF<br>7510 - AF<br>01-4/2023<br>ição de ed<br>065,50<br>0/2024<br>8/2025                                                  | Grup<br>RTIGOS PA<br>RTIGOS PA<br>5<br>quipament | po<br>ARA ESCRI<br>ARA ESCRI<br>tos e insur | ROPICAL S<br>ITÓRIO -<br>ITÓRIO -<br>mos part | lateria          | NTÁVEL            | 1 Un.Frr | •. Qtd.DFD<br>1,00<br>1,00                              | Qtd.De | Detalhamento p<br>Material<br>Id do item no PCA o<br>250<br>270<br>271                                    | or Categoria<br>Classe/Grupo :<br>7310 - EOUIPAMENTOS PARA COZINHAR, ASSAR E SERVIR<br>ALIMENTOS<br>6210 - APARELHOS DE ILUMINAÇÃO ELÉTRICA DE USO<br>INTERNO E EXTERNO<br>6210 - APARELHOS DE ILUMINAÇÃO ELÉTRICA DE USO<br>INTERNO E EXTERNO                                                                                         |   |
| Área Requ<br>Pri<br>Data E<br>Itens do D<br>#Seq Co<br>1 102<br>1 102<br>Contrataçã<br>Contrataçã<br>Data Estin<br>Data Estin  | Código: 102<br>uisitante: CEN<br>ioridade: Méd<br>istimada: 01/<br>FD gov.br<br>ntratação go<br>2101-4/2025<br>2101-4/2025<br>2101-4/2025<br>ão Futura gov<br>ação gov.br:<br>Título:<br>Valor Total:<br>mada Inicial:<br>timada Final:  | 101-3<br>IAT - (<br>lio<br>03/20)<br>v.br<br>10210<br>Aquisi<br>677.8<br>02/09<br>31/03       | 25<br>7510 - AF<br>7510 - AF<br>7510 - AF<br>01-4/2023<br>ição de ed<br>065,50<br>9/2024<br>8/2025                                     | Grup<br>RTIGOS PA<br>RTIGOS PA<br>5<br>quipament | po<br>ARA ESCRI<br>ARA ESCRI                | ROPICAL S<br>ITÓRIO -<br>ITÓRIO -             | usteri<br>ateria | ITÁVEL            | n Un.Frr | •. Qtd.DFD<br>1,00                                      | Qtd.De | Detalhamento p<br>Material<br>Id do item no PCA o<br>250<br>270<br>271<br>272                             | or Categoria<br>Classe/Grupo :<br>7310 - EQUIPAMENTOS PARA COZINHAR, ASSAR E SERVIR<br>ALIMENTOS<br>6210 - APARELHOS DE ILUMINAÇÃO ELÉTRICA DE USO<br>INTERNO E EXTERNO<br>6210 - APARELHOS DE ILUMINAÇÃO ELÉTRICA DE USO<br>INTERNO E EXTERNO<br>6240 - LÂMPADAS ELÉTRICAS                                                            |   |
| Área Requ<br>Pri<br>Data E<br>Itens do D<br>#Seq Con<br>1 102<br>1 102<br>Contrataçã<br>Contrataçã<br>Data Estin<br>Data Estin | Código: 102<br>uisitante: CEN<br>ioridade: Méd<br>istimada: 01/<br>FD gov.br<br>ntratação go<br>2101-4/2025<br>2101-4/2025<br>2101-4/2025<br>ão Futura gov<br>ação gov.br:<br>Título:<br>Valor Total:<br>mada Inicial:<br>timada Final:  | 101-3<br>IAT - 0<br>lio<br>03/20<br><b>v.br</b><br>10210<br>Aquisi<br>677.8<br>02/09<br>31/03 | 36/2024<br>CENTRO E<br>25<br>7510 - Af<br>7510 - Af<br>7510 - Af<br>01-4/2023<br>ição de et<br>065,50<br>9/2024<br>8/2025              | Grug<br>RTIGOS PA<br>RTIGOS PA<br>5<br>quipament | po<br>ARA ESCRI<br>ARA ESCRI                | ROPICAL S<br>ITÓRIO -<br>ITÓRIO -             | ateria           | NTÁVEL            | 1 Un.Frr | <ul> <li>Qtd.DFD</li> <li>1,00</li> <li>1,00</li> </ul> | Qtd.De | Detalhamento p<br>Material<br>Id do item no PCA o<br>250<br>270<br>271<br>272                             | Or Categoria<br>Classe/Grupo :<br>7310 - EOUIPAMENTOS PARA COZINHAR, ASSAR E SERVIR<br>ALIMENTOS<br>6210 - APARELHOS DE ILUMINAÇÃO ELÉTRICA DE USO<br>INTERNO E EXTERNO<br>6210 - APARELHOS DE ILUMINAÇÃO ELÉTRICA DE USO<br>INTERNO E EXTERNO<br>6240 - LÂMPADAS ELÉTRICAS                                                            | : |
| Área Requ<br>Pri<br>Data E<br>Itens do D<br>#Seq Con<br>1 102<br>1 102<br>Contrataçã<br>Contrataçã<br>Data Estin<br>Data Estin | Código: 102<br>uisitante: CEN<br>ioridade: Méd<br>istimada: 01/<br>FD gov.br<br>ntratação go<br>2101-4/2025<br>2101-4/2025<br>2101-4/2025<br>ão Futura gov<br>ação gov.br:<br>Título:<br>Valor Total:<br>mada Inicial:<br>timada Final:  | 101-3<br>IAT - 0<br>lio<br>03/20<br><b>v.br</b><br>10210<br>Aquisi<br>677.8<br>02/09<br>31/03 | 36/2024<br>CENTRO E<br>25<br>7510 - Af<br>7510 - Af<br>7510 - Af<br>01-4/2023<br>ição de et<br>065,50<br>9/2024<br>8/2025              | Grup<br>RTIGOS PA<br>RTIGOS PA<br>5<br>quipament | po<br>ARA ESCRI<br>ARA ESCRI                | ROPICAL S<br>ITÓRIO -<br>ITÓRIO -             | Jateria          | ITÁVEL            | 1 Un.Frr | <ul> <li>Qtd.DFD</li> <li>1,00</li> <li>1,00</li> </ul> | Qtd.De | Detalhamento p<br>Material<br>Id do item no PCA $_{\circ}$<br>250<br>270<br>271<br>272<br>272<br>272      | Or Categoria<br>Classe/Grupo :<br>7310 - EQUIPAMENTOS PARA COZINHAR, ASSAR E SERVIR<br>ALIMENTOS<br>6210 - APARELHOS DE ILUMINAÇÃO ELÉTRICA DE USO<br>INTERNO E EXTERNO<br>6210 - APARELHOS DE ILUMINAÇÃO ELÉTRICA DE USO<br>INTERNO E EXTERNO<br>6240 - LÂMPADAS ELÉTRICAS<br>7510 - ARTIGOS PARA ESCRITÓRIO                          |   |
| Área Requ<br>Pri<br>Data E<br>Itens do D<br>#Seq Con<br>1 102<br>1 102<br>Contrataçã<br>Contrataçã<br>Data Estin<br>Data Estin | Código: 102<br>uisitante: CEN<br>ioridade: Méd<br>istimada: 01/<br>FD gov.br<br>ntratação go<br>2101-4/2025<br>2101-4/2025<br>2101-4/2025<br>ão Futura gov<br>ação gov.br:<br>Título:<br>Valor Total:<br>mada Inicial:<br>timada Final:  | 101-3<br>IAT - 0<br>lio<br>03/20<br><b>v.br</b><br>10210<br>Aquisi<br>677.8<br>02/09<br>31/03 | 36/2024<br>CENTRO E<br>25<br>7510 - Af<br>7510 - Af<br>7510 - Af<br>01-4/2023<br>ição de et<br>365,50<br>9/2024<br>3/2025              | Grup<br>RTIGOS PA<br>RTIGOS PA                   | po<br>ARA ESCRI<br>ARA ESCRI                | ROPICAL S<br>ITÓRIO -<br>ITÓRIO -             | Jateria          | ntável            | 1 Un.Frr | <ul> <li>Qtd.DFD</li> <li>1,00</li> <li>1,00</li> </ul> | Qtd.De | Detalhamento p<br>Material<br>Id do item no PCA o<br>250<br>270<br>271<br>272<br>272<br>272<br>274<br>275 | or Categoria<br>Classe/Grupo :<br>7310 - EQUIPAMENTOS PARA COZINHAR, ASSAR E SERVIR<br>ALIMENTOS<br>6210 - APARELHOS DE ILUMINAÇÃO ELÉTRICA DE USO<br>INTERNO E EXTERNO<br>6210 - APARELHOS DE ILUMINAÇÃO ELÉTRICA DE USO<br>INTERNO E EXTERNO<br>6240 - LÂMPADAS ELÉTRICAS<br>7510 - ARTIGOS PARA ESCRITÓRIO<br>8105 - SACOS E BOLSAS |   |
| Área Requ<br>Pri<br>Data E<br>Itens do D<br>#Seq Con<br>1 102<br>1 102<br>Contrataçã<br>Contrataçã<br>Data Estin<br>Data Estin | Código: 102<br>uisitante: CEN<br>ioridade: Méd<br>istimada: 01/<br>FD gov.br<br>ntratação go<br>2101-4/2025<br>2101-4/2025<br>ão Futura gov<br>ração gov.br:<br>Título:<br>Valor Total:<br>mada Inicial:<br>imada Final:                 | 101-3<br>IAT - 0<br>lio<br>03/20<br><b>v.br</b><br>10210<br>Aquisi<br>677.8<br>02/09<br>31/03 | 36/2024<br>CENTRO E<br>25<br>7510 - AF<br>7510 - AF<br>7510 - AF<br>7510 - AF<br>01-4/2023<br>ição de ec<br>365,50<br>9/2024<br>3/2025 | Grup<br>RTIGOS PA<br>RTIGOS PA                   | po<br>ARA ESCRI<br>ARA ESCRI                | ROPICAL S<br>ITÓRIO -<br>ITÓRIO -             | Jateria          | Iten              | 1 Un.Frr | <ul> <li>Qtd.DFD</li> <li>1,00</li> <li>1,00</li> </ul> | Qtd.De | Detalhamento p<br>Material<br>Id do item no PCA ()<br>250<br>270<br>271<br>272<br>272<br>274<br>275       | or Categoria<br>Classe/Grupo :<br>7310 - EQUIPAMENTOS PARA COZINHAR, ASSAR E SERVIR<br>ALIMENTOS<br>6210 - APARELHOS DE ILUMINAÇÃO ELÉTRICA DE USO<br>INTERNO E EXTERNO<br>6210 - APARELHOS DE ILUMINAÇÃO ELÉTRICA DE USO<br>INTERNO E EXTERNO<br>6240 - LÂMPADAS ELÉTRICAS<br>7510 - ARTIGOS PARA ESCRITÓRIO<br>8105 - SACOS E BOLSAS |   |

• • •

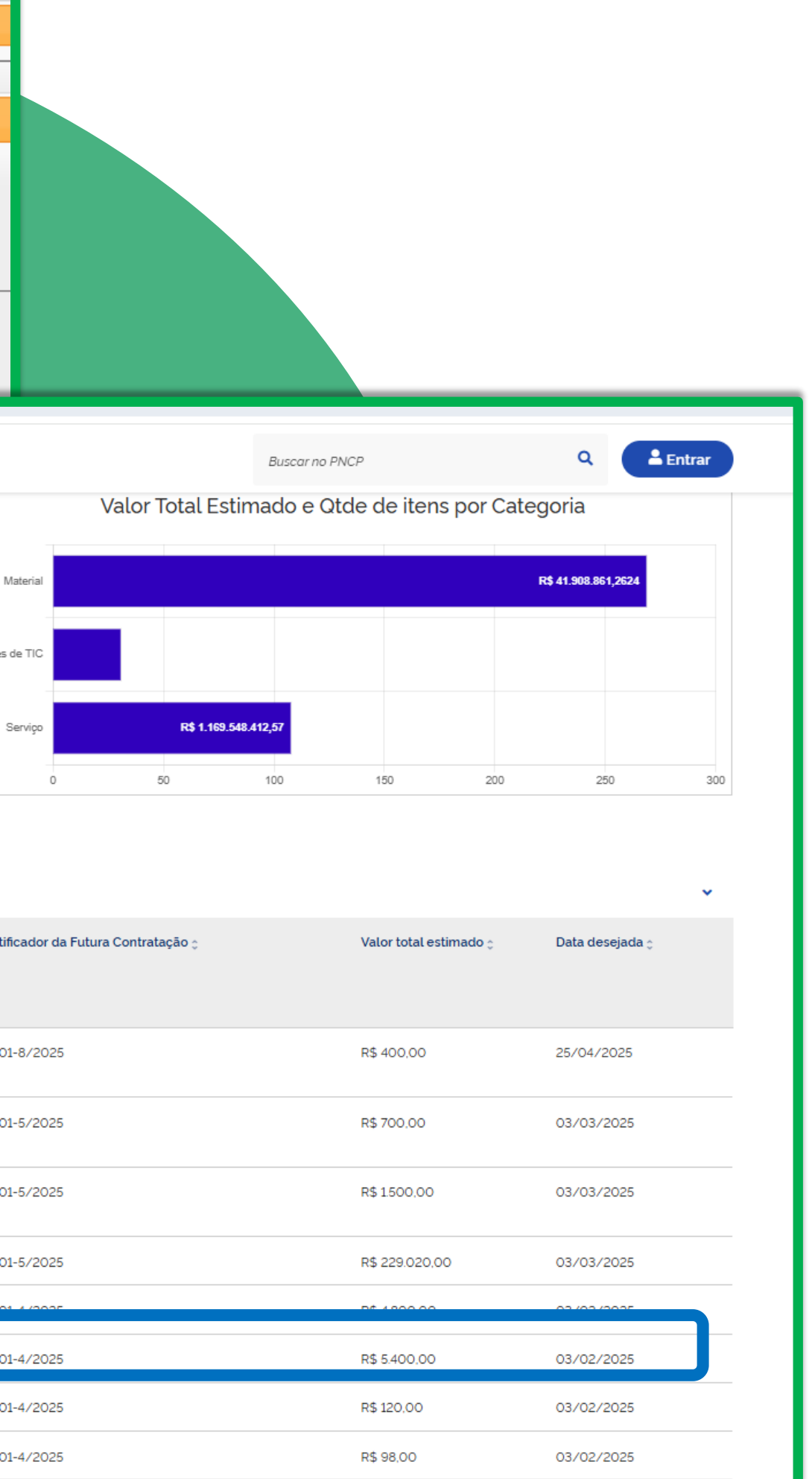

### • CONSULTAR DFD

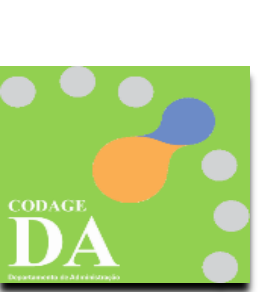

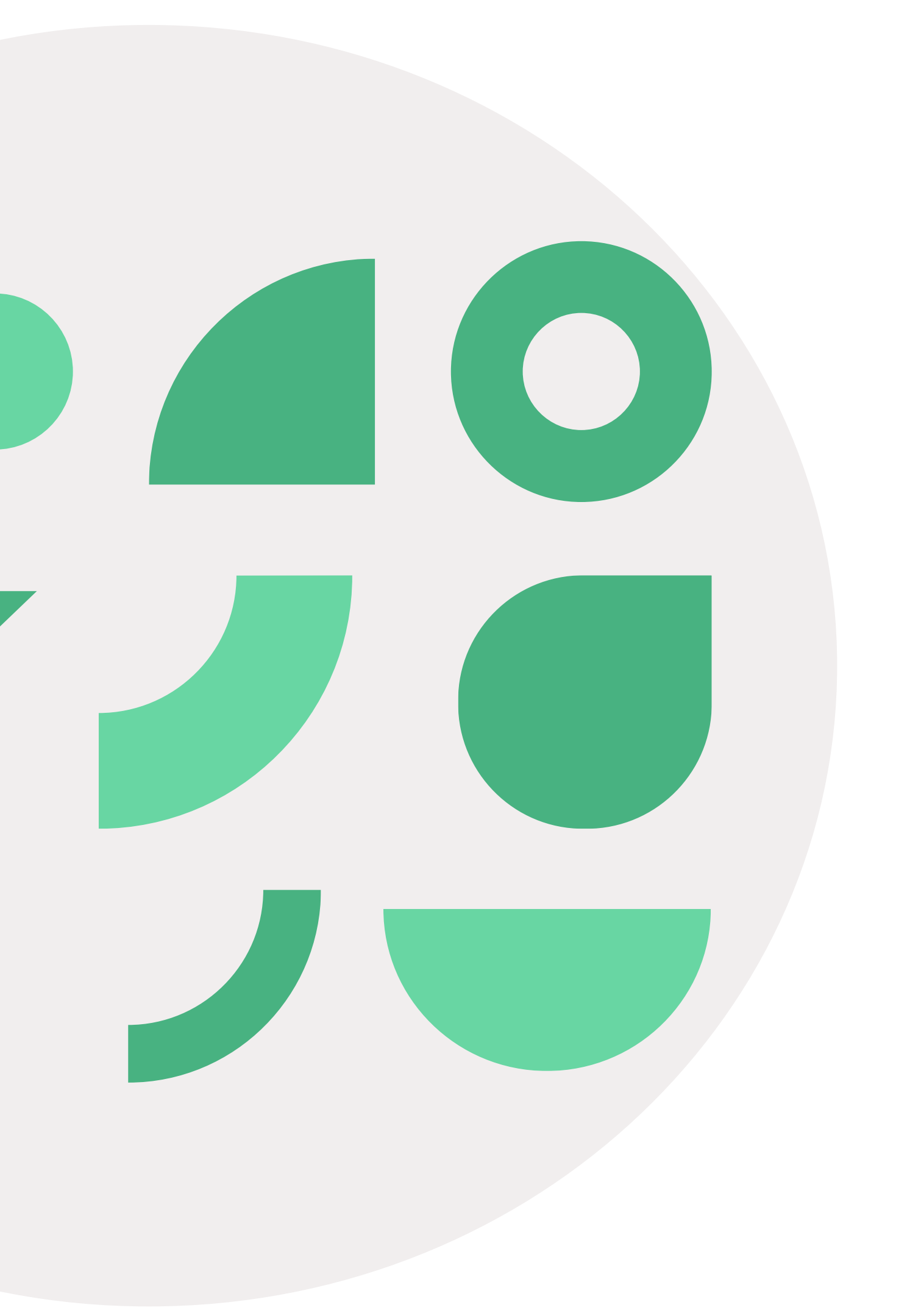

| 附 E-mail de Universidad                       | e de São Pa 🗙 💴 Admin 🗙 🕂                                       |   |
|-----------------------------------------------|-----------------------------------------------------------------|---|
| $\leftrightarrow$ $\rightarrow$ C $\cong$ lab | s.uspdigital.usp.br/administrativo/admUsuarioListar?codmnu=8141 |   |
| TSP                                           | <b>Universidade de São Paulo</b><br>Brasil                      |   |
|                                               | Usuário > Consultar/Cadastrar                                   |   |
| Links<br>Sistemas USP                         | Consultar/Cadastrar Fale Conosco 🖗 AvisoWeb Senha Específica    |   |
| Sistema Frota                                 |                                                                 |   |
| Sistema MercúrioWeb                           | No.USP: Nome:                                                   |   |
| Sistema Proteos                               |                                                                 |   |
| Licitações/Contratações                       | Unidade de Despesa: - selecione -                               | * |
|                                               | Nivel de Segurança: - todos -                                   |   |
| Administrativo                                | P Buscar                                                        |   |
| Página Inicial                                | Nous                                                            |   |
| Mapa do Site                                  | NUUSP                                                           |   |
| Alertas do Sistema                            |                                                                 |   |
| Almovarifado                                  |                                                                 |   |
| Compra                                        |                                                                 |   |
| Importação                                    | Consultar/Cadastrar                                             |   |
| Edital                                        | Para Adesão Dara Autorização                                    |   |
| Patrimônio                                    | Para Classificação                                              |   |
| Organização/Fornecedor                        | Para Contabilidad Consultar DFD gov.br                          |   |
| Endereço USP                                  | Para Autorização Corregor DED gou br                            |   |
| Local USP                                     | Para DF                                                         |   |
| Relatórios                                    | Para Ratificação                                                |   |
|                                               | Notificação de<br>Fornecimento                                  |   |
|                                               | ARE/TR                                                          |   |
|                                               | Recebimento de Mat. e<br>Serv.                                  |   |
|                                               |                                                                 |   |

https://labs.uspdigital.usp.br/administrativo/admPncpDfdRelatorio?codmnu=12561

0

0

🕂 🚞 👒

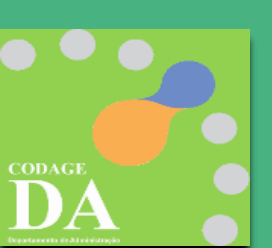

|                    |                          | ~ - □ ×                                       |
|--------------------|--------------------------|-----------------------------------------------|
|                    |                          | 🖻 🖈 🗭 🥮 i                                     |
|                    |                          | -                                             |
|                    |                          |                                               |
|                    | 2516854 - Marcio da Silv | a Pereira   GRS   <b>Alterar Senha   Sair</b> |
|                    |                          |                                               |
|                    |                          |                                               |
|                    |                          |                                               |
|                    |                          |                                               |
|                    |                          |                                               |
|                    |                          |                                               |
| Nível de Segurança | Data Cadastro            | Data Alteração                                |
|                    |                          |                                               |
|                    |                          |                                               |
|                    |                          |                                               |
|                    |                          |                                               |
|                    |                          |                                               |
|                    |                          |                                               |
|                    |                          |                                               |
|                    |                          |                                               |
|                    |                          |                                               |
|                    |                          |                                               |
|                    |                          |                                               |
|                    |                          |                                               |
|                    |                          |                                               |
|                    |                          | ▲ 🐠 🔐 POR 13:47<br>▲ 町田 26/02/2025            |

 $\leftrightarrow \rightarrow c$ 

labs.uspdigital.usp.br/administrativo/admPncpDfdRelatorio?codmnu=12561

| Links                   | Compra > Demanda > Consultar DFD gov.br |                   |                   |                |                  |                      |        |  |  |  |
|-------------------------|-----------------------------------------|-------------------|-------------------|----------------|------------------|----------------------|--------|--|--|--|
| Sistemas USP            | Consultar/Cadastrar                     | Consultar Itens   | Para Autorização  | Para Compras   | Consultar DFD go | wbr – Carregar DFD ( | gov.br |  |  |  |
| Sistema Frota           |                                         |                   |                   |                |                  |                      |        |  |  |  |
| Sistema MercúrioWeb     | An                                      | 2024              |                   |                |                  |                      |        |  |  |  |
| Sistema Proteos         | Unidade de Despesa:                     | * 1 - Reitoria da | a Universidade de | São Paulo - RI | USP              |                      | *      |  |  |  |
| Licitações/Contratações |                                         | P Buscar          |                   |                |                  |                      |        |  |  |  |
| Administrativo          | Cód DED *                               | S.                | etor              | Dei            | ioridade         | DataEstimada         | Total  |  |  |  |

| ativo           | Cód DFD 🕈         | Setor                              | Prioridade | DataEstimada | Total DFD  | Tot.Dem.Prev | Tot.Dem.Efe. | Tot.Compra P  | Total.Compra | Total Emp | SALDO      |
|-----------------|-------------------|------------------------------------|------------|--------------|------------|--------------|--------------|---------------|--------------|-----------|------------|
| cial            |                   |                                    |            |              |            |              |              |               |              |           |            |
| ite             | 102101-11/20:CENA | T - CENTRO DE AGRICULTURA TROPICAL | Médio      | 01/03/2025   | 1.000,00   | 0,00         | 0,00         | 0,00          | 0,00         | 0,00      | 1.000.00   |
| Sistema         | 102101-12/20:CENA | T - CENTRO DE AGRICULTURA TROPICAL | Médio      | 01/03/2025   | 1.000,00   | 0,00         | 0,00         | 0,00          | 0,00         | 0,00      | 1,000,00   |
| Þ               | 102101-13/20:CENA | T - CENTRO DE AGRICULTURA TROPICAL | Médio      | 01/03/2025   | 2.000,00   | 0,00         | 0,00         | 0,00          | 0,00         | 0,00      | 2.000,00   |
| ado 🕨           | 102101-14/20:CENA | T - CENTRO DE AGRICULTURA TROPICAL | Médio      | 01/03/2025   | 104.000,00 | 0,00         | 0,00         | 0,00          | 0,00         | 0,00      | 104.000,00 |
| b.              | 102101-15/20:CENA | T - CENTRO DE AGRICULTURA TROPICAL | Médio      | 01/03/2025   | 9.000,00   | 0,00         | 0,00         | 0,00          | 0,00         | 0,00      | 9.000,00   |
| o 🕨             | 102101-16/20:CENA | T - CENTRO DE AGRICULTURA TROPICAL | Médio      | 01/03/2025   | 5,755,00   | 0,00         | 0,00         | 0,00          | 0,00         | 0,00      | 5,755,00   |
| 0               | 102101-17/20:CENA | T - CENTRO DE AGRICULTURA TROPICAL | Médio      | 01/03/2025   | 80.000,00  | 0,00         | 0,00         | 0,00          | 0,00         | 0,00      | 80.000,00  |
| P               | 102101-18/20:CENA | T - CENTRO DE AGRICULTURA TROPICAL | Médio      | 01/03/2025   | 3,500,00   | 0,00         | 0,00         | 0,00          | 0,00         | 0,00      | 3.500,00   |
| •               | 102101-19/20:CENA | T - CENTRO DE AGRICULTURA TROPICAL | Médio      | 01/03/2025   | 92.176,00  | 0,00         | 0,00         | 0,00          | 0,00         | 0,00      | 92,176,00  |
| ão/Fornecedor 🕨 | 102101-22/20:CENA | T - CENTRO DE AGRICULTURA TROPICAL | Médio      | 01/03/2025   | 16.800,00  | 0,00         | 0,00         | 0,00          | 0,00         | 0,00      | 16.800,00  |
| USP 🕨           | 102101-23/20:CENA | T - CENTRO DE AGRICULTURA TROPICAL | Médio      | 01/03/2025   | 2.800,00   | 0,00         | 0,00         | 0,00          | 0,00         | 0,00      | 2.800,00   |
| ÷               | 102101-30/20:CENA | T - CENTRO DE AGRICULTURA TROPICAL | Médio      | 01/03/2025   | 200.000,00 | 0,00         | 0,00         | 0,00          | 0,00         | 0,00      | 200.000,00 |
|                 | 102101-32/20:CENA | T - CENTRO DE AGRICULTURA TROPICAL | Médio      | 01/03/2025   | 50.000.00  | 0.00         | 0.00         | 0.00          | 0.00         | 0,00      | 50.000,00  |
|                 | 102101-36/20:CENA | T - CENTRO DE AGRICULTURA TROPICAL | Médio      |              |            |              |              |               |              | R         | 5,400,00   |
|                 | 102101-38/201CENA | T - CENTRO DE AGRICULTURA TROPICAL | Médio      | Nesta        | consult    | a.ép         | ossível      | comp          | arar o       | tota      | 2,100,00   |
|                 | 102101-39/20:CENA | T - CENTRO DE AGRICULTURA TROPICAL | Médio      |              |            |              |              |               |              |           | 120,00     |
|                 | 102101-50/20:CENA | T - CENTRO DE AGRICULTURA TROPICAL | Médio      | previst      | o no D     | -D apro      | ovado r      | <u>10 PCA</u> | com o        | total     | 660,00     |
|                 | 102101-51/20:CENA | T - CENTRO DE AGRICULTURA TROPICAL | Médio      |              |            |              |              |               |              |           | 200,00     |
|                 | 102101-52/20:CENA | T - CENTRO DE AGRICULTURA TROPICAL | Médio      | efetivo      | da cor     | npra e       | o valo       | r empe        | enhado       | para      | 250,00     |
|                 | 102101-55/201CENA | T - CENTRO DE AGRICULTURA TROPICAL | Médio      |              |            |              |              |               |              |           | 11.000,00  |
|                 | 102101-122/2(CENA | T - CENTRO DE AGRICULTURA TROPICAL | medio      | esse D       | FD, con    | n a ope      | çao de       | gerar r       | elatori      | o em      | 600,00     |
|                 | 102101-123/2(CENA | T - CENTRO DE AGRICULTURA TROPICAL | Médio      | nlanilh      |            | <i></i>      |              |               |              |           | 20.000,00  |
|                 | 102101-125/2(CENA | T - CENTRO DE AGRICULTURA TROPICAL | Médio      | pianiin      | a exce     |              |              |               |              |           | 11.100,00  |
|                 | 102101-126/2(CENA | T - CENTRO DE AGRICULTURA TROPICAL | Médio      |              |            |              |              |               |              | .00       | 22.000,00  |
|                 | 102101-127/2(CENA | T - CENTRO DE ACCICULTURA TROPICAL | Médio      | 01/03/2025   | 5.000,00   | 0,00         | 0,00         | 0,00          | 0,00         | 0,00      | 5.000,00   |
|                 | 102101-128/2(CENA | T - CENTRE DE AGRICULTURA TROPICAL | Médio      | 01/03/2025   | 3.000,00   | 0,00         | 0,00         | 0,00          | 0,00         | 0,00      | 3.000,00   |
|                 |                   |                                    |            |              |            |              |              |               |              |           |            |

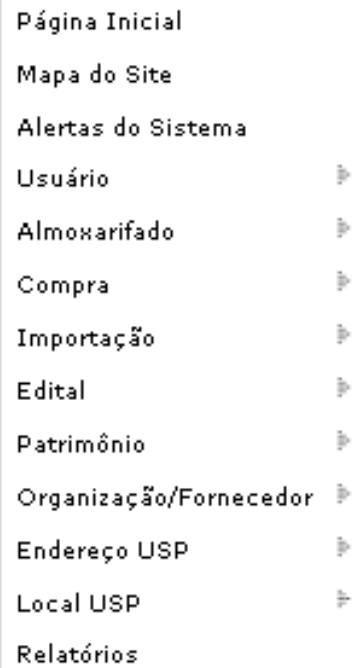

🕒 Itens 🛛 💠 🖉

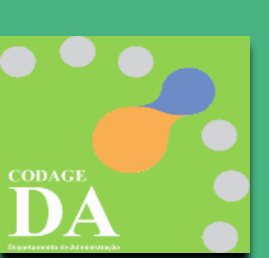

14 🛹 Página 1 🛛 de 3 🕟 🖬 100 💙

QB

Registro 1 a 100 de 204

### Previsão de Implementação Futura

CODAGE DA

|                                                                   | Compras.gov.br                                                                                                    |                                                                      |                                                                                                    | ESP-UNIV |
|-------------------------------------------------------------------|----------------------------------------------------------------------------------------------------|----------------------------------------------------------------------|----------------------------------------------------------------------------------------------------|----------|
|                                                                   | Planejamento e Gerenciamento de Contratações –<br>Nesta tela os setores de contratações deverão criar e/ou revisar seu calendário de contratações e, pos      | PGC<br>eriormente, enviar para a aprovação da autoridade competente. |                                                                                                    |          |
|                                                                   | Elaboração de DFDs                                                                                                    | mandas — Formação do PCA —                                           | Aprovação do PCA                                                                                                   |          |
|                                                                   | Selecione o contexto do PCA                                                                                                    | Termo a ser pesquisado                                               |                                                                                                    |          |
| omissão de Planejamento ELABORA<br>Formação do PCA no Compras Gov | PCA 2025 - Em Execução<br>Em elaboração <b>Aprovadas</b> Reprovadas                                                                                           | Pesquise pelos termos desejados, a partir de 3 caracteres            | 24/ มา 2024 24/ 02/ 2020 พฎกบรสมส                                                                                  |          |
|                                                                   | 102101-128/2026 Titulo<br>APROVADA APÓS A DATA LIMITE Serviço de fornecimento de alimentação prep                                                             | Categoria UASGatual Valor<br>ada Serviços 102101 R\$ 84.906,02       | Inicio Conclusão Situação<br>10/12/2024 10/03/2025 Aprovada                                                        |          |
|                                                                   | Materiais (classes: 0) Serviços (grupos: 2)                                                                                                    |                                                                      | Val. Total (R\$)                                                                                                   |          |
|                                                                   | 1 632 - SERVIÇOS DE FORNECIMENTO DE COMIDA<br>Grupo ↑↓ Descrição ↑↓<br>SERVIÇOS DE FORNECIMENTO DE COMIDA                                                     | Unid. de Qtd                                                         | 69,906,02<br>↑↓ Val. Unit. (R\$) ↑↓ Val. Total (R\$) DFD ↑↓ Nº do Item<br>no DFD ↑↓ no DFD ↑↓<br>59,906.02 17/2025 | n<br>11  |
|                                                                   | SERVIÇOS DE FORNECIMENTO DE COMIDA                                                                                                    | A Comissão de<br>Planeiamento cria uma                               | 10.000,00 <u>34/2025</u>                                                                                           | 1        |
|                                                                   |                                                                                                    | ÚNICA DEMANDA DA                                                     |                                                                                                    |          |
|                                                                   |                                                                                                    | FUTURA CONTRATAÇÃO                                                   |                                                                                                    |          |
|                                                                   |                                                                                                    | COM VÁRIOS DFDS.                                                     |                                                                                                    |          |
|                                                                   |                                                                                                    |                                                                      |                                                                                                    |          |
|                                                                   | Inserir Demanda                                                                                                    |                                                                      |                                                                                                    |          |
|                                                                   | Demanda                                                                                                    |                                                                      |                                                                                                    |          |
|                                                                   | Unidade de Despesa:* 1 - Reitoria da Universidade de São Pa<br>Centro de Despesa:* - selecione -                                                              | ulo - RUSP                                                           | <b></b>                                                                                                    |          |
|                                                                   | Tipo de Demanda:* Compra  Indicar DFD gov.br:* 102101-28/2025 - CENAM - CENTRO                                                                                | DE ESTUDOS AMAZÔNIA SUSTENTÁVEL   Priorida                           | ade: Médio   Previsão: 30/06/2025                                                                                  |          |
|                                                                   | <ul> <li>Visualizar DFD</li> <li>Endereço de Entrega:*</li> <li>Rua da Praça do Relógio (antiga Rua de Praça do Relógio)</li> <li>Incluir Endereço</li> </ul> | a Reitoria), 109 - Cidade Universitária - Butantã                    | - São Paulo - SP bloco L - 4º andar - sala de Pregão                                                               |          |
|                                                                   | Finalidade:*                                                                                                    |                                                                      |                                                                                                    |          |

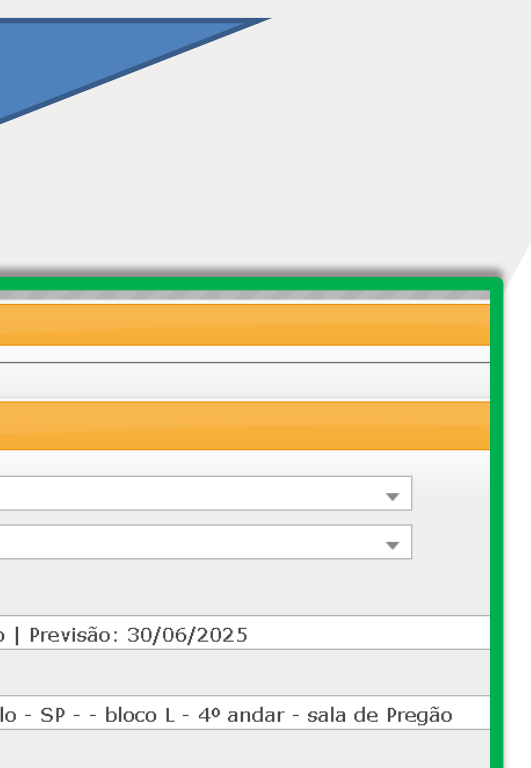

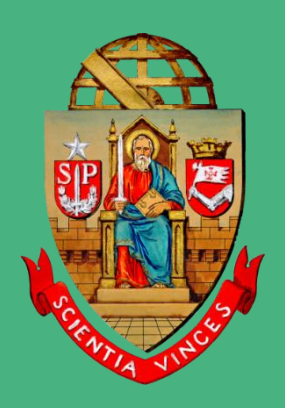

### UNIVERSIDADE DE SÃO PAULO

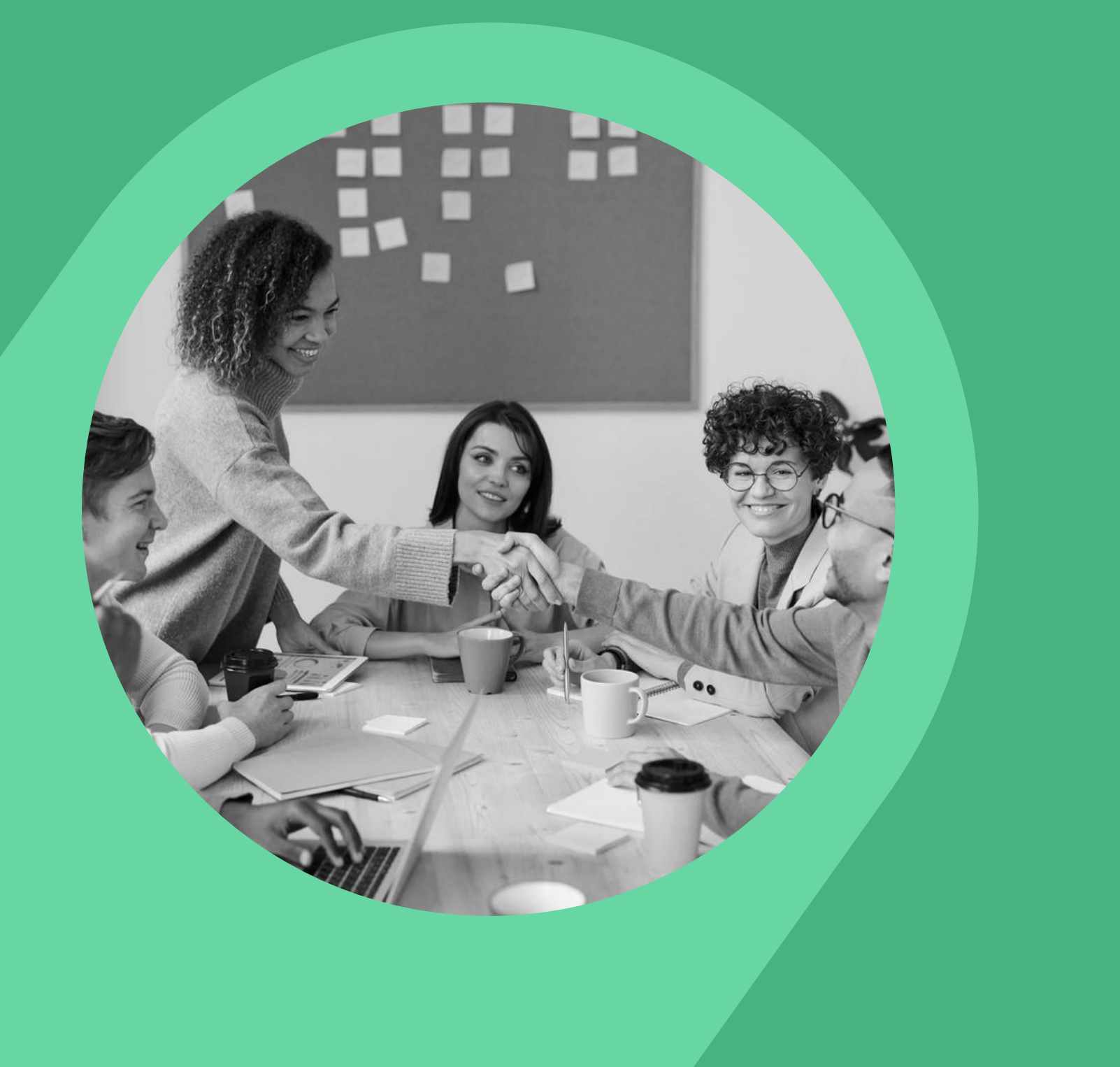

## **OBRIGADO!!!**

### **Coordenadoria de Administração Geral** Departamento de Administração

Rua da Reitoria, 374 Cidade Universitária Armando de Salles Oliveira Butantã - São Paulo - SP www.usp.br/da